# Manual

Version 171106 ezeio<sup>™</sup> models AAC – AAF Go to ezesys.com for full manual

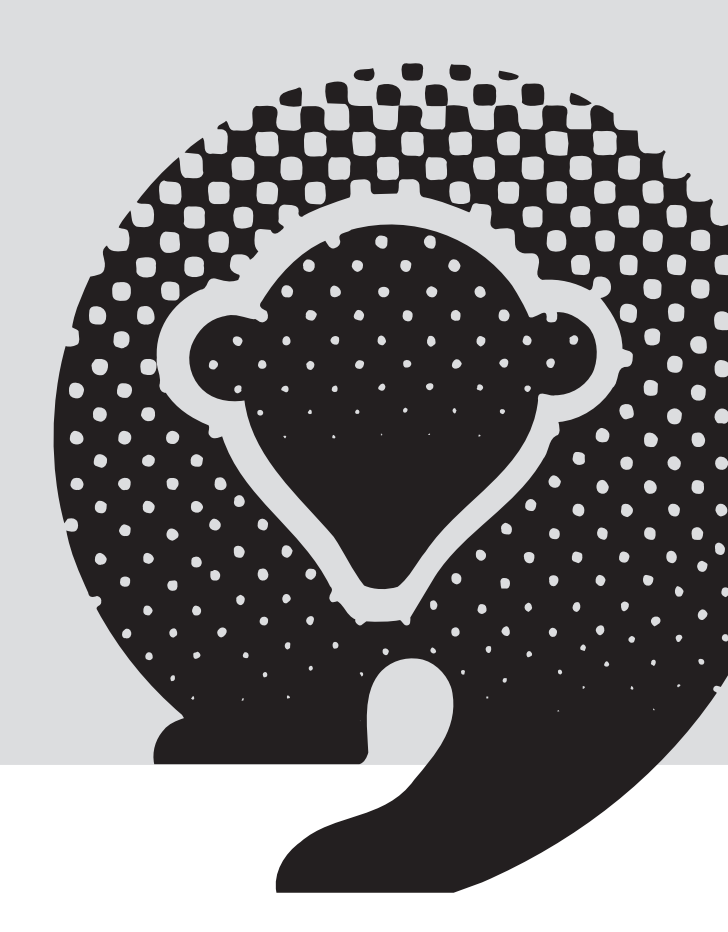

# **TFUC-Eze**

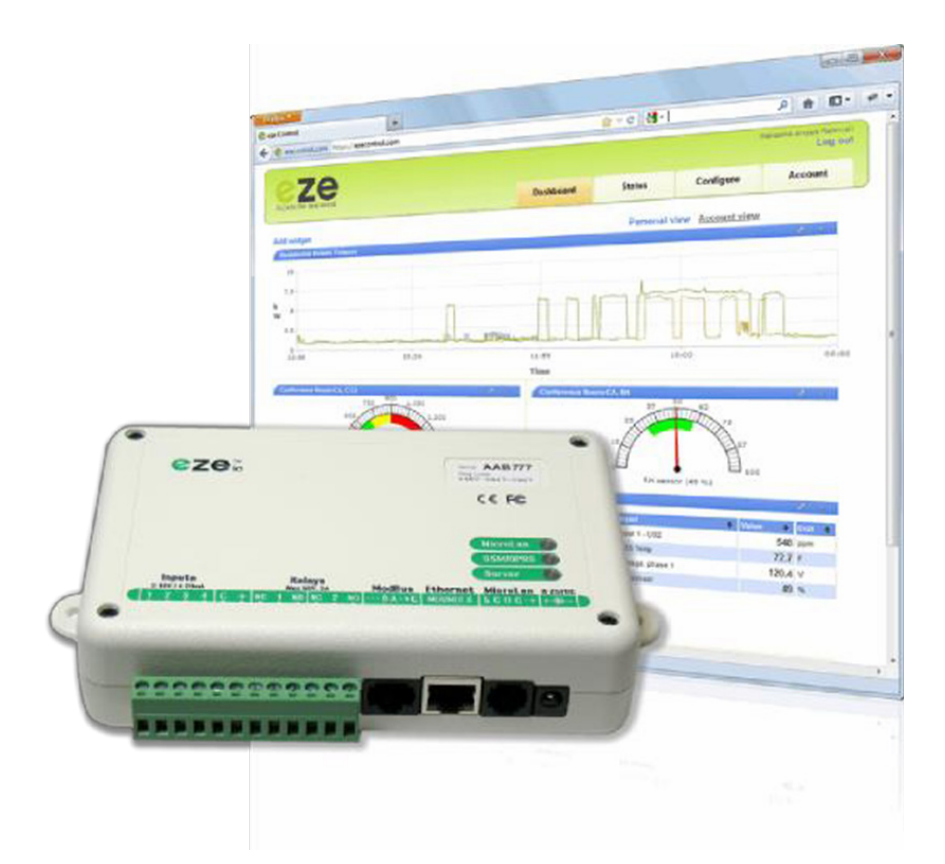

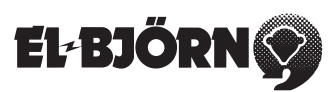

# **MONTERA ANTENNEN**

Montera antennen. Placera antennen på lämpligt ställe och kontrollera att ni får signal genom att avläsa antalet blinkningar på Eze kontrollern. En blinkning är sämsta signal, fem blinkningar är bästa signal. Oftast räcker det med en blinkning för att komma igång över internet.

# INLOGGNING TILL HMI-PANELEN VID FÖRSTA START

| +0<br>Sekundär<br>Framledning |          | Machine status<br>Remote Contro |        |  |
|-------------------------------|----------|---------------------------------|--------|--|
| 0.0<br>Effekt ()              | )-800 kW |                                 |        |  |
| Temp                          | Tryck    | Effekt                          | Pump   |  |
| Språk                         | Kontroll |                                 | Login  |  |
|                               |          |                                 |        |  |
|                               | USER ACC | ESS LOGIN                       |        |  |
| USER NAI                      | USER ACC | rn                              |        |  |
| USER NAI<br>PASSWO            | USER ACC | rn                              | ←<br>← |  |

#### Logga in

- 1. Koppla till maskinen
- 2. Tryck på Logga in, ange användarnamn "elbjorn" och lösenord "1111"
- 3. Tryck på Logga in (om inloggningen misslyckas visas ett popup-fönster med texten "Ogiltigt lösenord")
- 4. Tryck på X eller Hem-knappen för att gå tillbaka till startskärmen

#### Logga ut

HMI loggas ut automatiskt efter 10 min. Anvisningar för att logga ut direkt:

- Tryck på Logga in
- Tryck på Logga ut
- Tryck på X eller Hem-knappen

| Utetempera<br>+0               | itur     | El-B                             | JÖRNØ |  |  |
|--------------------------------|----------|----------------------------------|-------|--|--|
| Sekundär<br>Framledning<br>0.0 |          | Machine status<br>Remote Control |       |  |  |
| Effekt                         | 0-800 kW |                                  |       |  |  |
| Temp                           | Tryck    | Effekt                           | Pump  |  |  |
| Språk                          | Kontroll |                                  | Login |  |  |

- Temp: Primär temp, sekundär temp och Delta T
- Tryck: Differenstryck i pump, tryck före och efter filter, differenstryck filter
- Effekt: Effekt och ackumulerad effekt
- Pump: Ampere, flöde, varvtal

| Utetempera<br>+0               | atur     | El-B                             | JÖRNØ |  |  |
|--------------------------------|----------|----------------------------------|-------|--|--|
| Sekundär<br>Framledning<br>0.0 |          | Machine status<br>Remote Control |       |  |  |
| Effekt                         | 0-800 kW |                                  |       |  |  |
| Temp                           | Tryck    | Effekt                           | Pump  |  |  |
| Språk                          | Kantrall |                                  | Login |  |  |

• Maskinstatus: "Remote Control" = Maskinen körs i automatiskt läge

Anvisningar för start av maskinen med lokal styrning.

1. Tryck på Kontroll och sedan på "Remote Control"

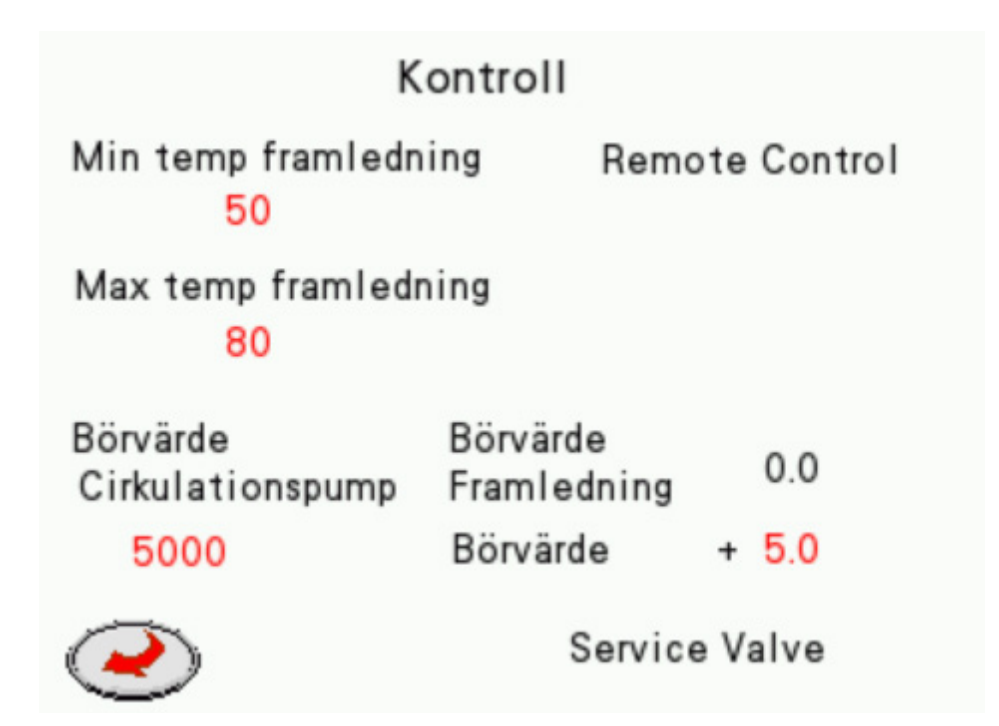

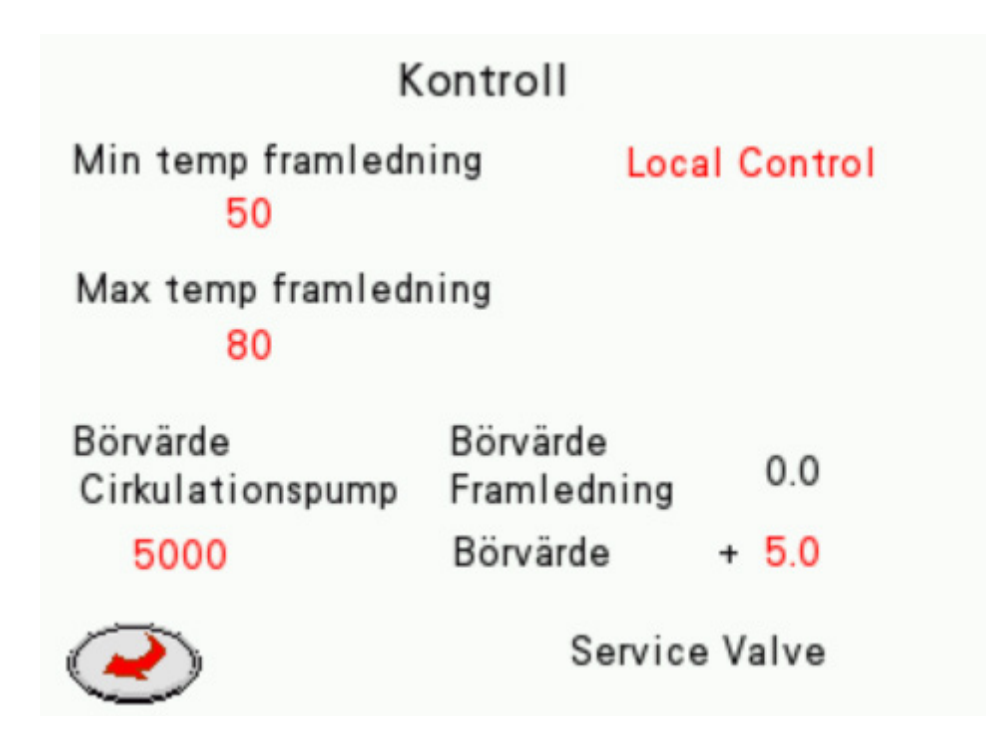

3. När "Local Control" är aktiv körs systemet med parametrarna från panelen istället för från ezecontrol.com

Pumpen regleras av programmet och körs med minst 45 % effekt. Om högre varvtal krävs kan en högre inställning väljas: Börvärdet för pumpen kan ställas in mellan 0–5500. Om börvärdet är högre än 5500 körs pumpen med 100 % effekt.

Börvärdet för produktionslinje är alltid inställt på automatiskt läge. Det finns två sätt att ändra börvärdet på:

 Om börvärdet till exempel är 55 grader och du önskar 70 grader: Ställ in Min temp på 70 grader. Systemet körs då konstant med 70 grader som börvärde, oberoende av utomhustemperatur.  Om börvärdet till exempel är 55 grader och du önskar 70 grader: Ställ in börvärdet på Extra temp +15,0. Systemet körs då med 15 grader adderat till utomhustemperaturen, i detta fall 70 grader. Se tabellen nedan:

| Utomhustemp | Börvärde temp | Extra temp                              |
|-------------|---------------|-----------------------------------------|
| -15         | 80            | 95 eller max temp-värde                 |
| -10         | 74            | 89 eller max temp-värde                 |
| -5          | 66            | 81 eller max temp-värde                 |
| 0           | 59            | 74 eller max temp-standard är 80 grader |
| 5           | 54            | 69                                      |
| 10          | 50            | 65                                      |

|                                               | Control             |
|-----------------------------------------------|---------------------|
| Temp<br>Outlet<br>Min Max<br><mark>0 0</mark> | Local control       |
| Setpoint<br>Cirkulationpump                   | Setpoint 0.0 Outlet |
| 0                                             | Setpoint + 0.0      |
| $\bigcirc$                                    | Service Valve       |

#### Service av ventil

Om du trycker på "Service Valve" ändras texten till "Valve in service motion". Systemet öppnar då ventilerna 10 % per 20 sekunder.

När båda ventilerna är 100 % öppna är styrsignalen 0 efter 20 sekunder.

SE

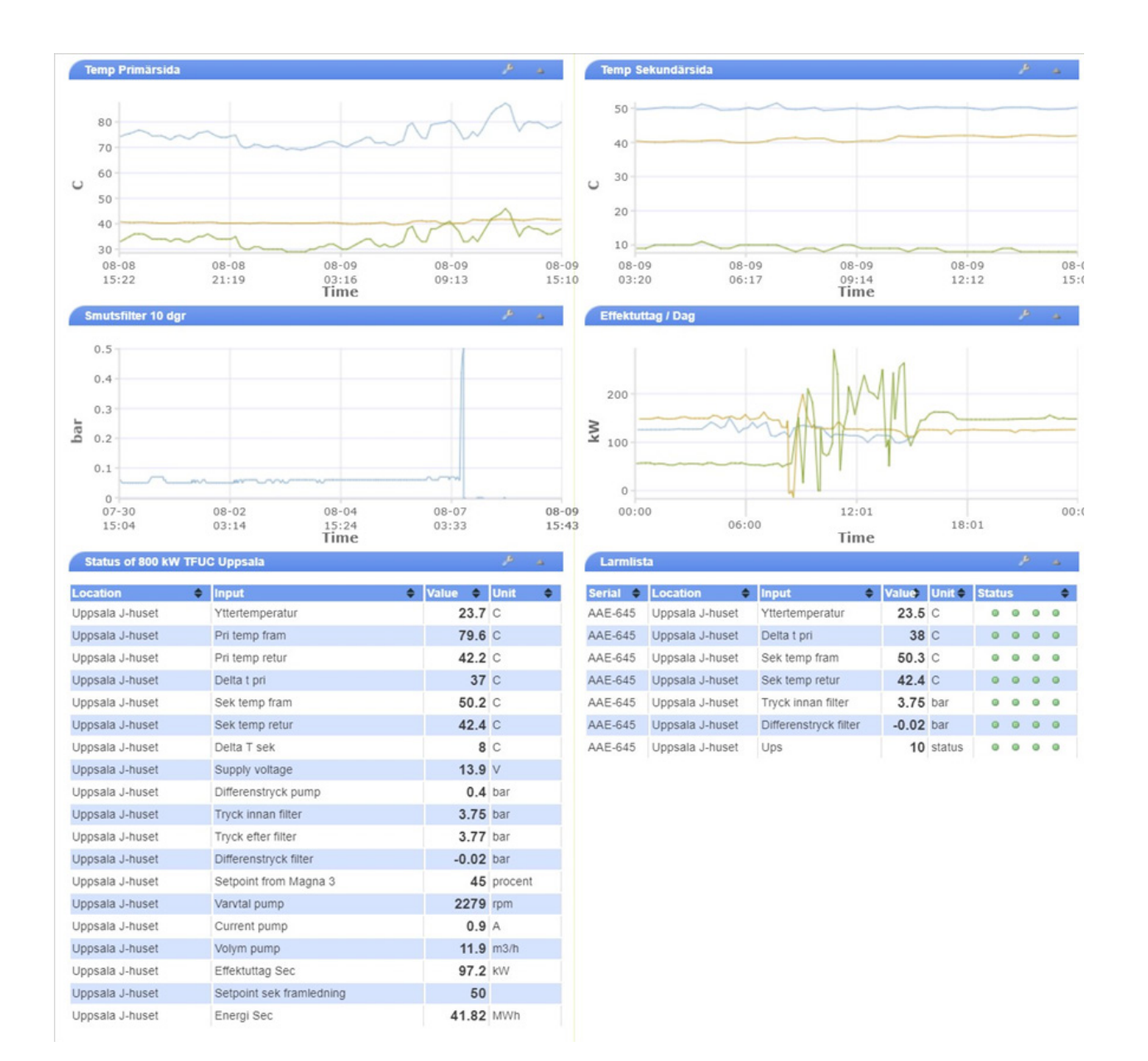

#### Dashboard

Dashboarden visar inkommande värden från maskinen, och visningen kan ändras genom att Verktyg-knappen trycks in.

Auto (22)

|                             |       |            | V94     | ¥4      | (       |     |        |      |    |   |   |
|-----------------------------|-------|------------|---------|---------|---------|-----|--------|------|----|---|---|
| Input                       | Graph | 40000      | Value 🗢 | Unit 🗢  | Count 🔶 | Set | Raw 🗢  | Alan | ms |   |   |
| Vttertemperatur             |       | 0          | 23.3    | С       | 0       | B   | 5485   | 0    | 0  | 0 | • |
| Pri temp fram               |       | 10000<br>0 | 79.1    | С       | 0       | B   | 791    | •    | ۰  | • | • |
| Pri temp retur              |       | 10000<br>0 | 42.2    | С       | 0       | ð   | 422    | 0    | 0  | 0 | • |
| 🔲 Delta t pri               |       | 10000<br>0 | 37      | С       | 0       | æ   | 369    | •    | •  | • | • |
| Sek temp fram               |       | 10000<br>0 | 50.2    | С       | 0       | ð   | 502    | ٥    | 0  | 0 | • |
| Sek temp retur              |       | 10000<br>0 | 42.5    | С       | 0       | æ   | 425    | •    | •  | 0 | 0 |
| Delta T sek                 |       | 10000<br>0 | 8       | С       | 0       | ß   | 77     | 0    | 0  | 0 | 0 |
| Remote Control from HMI     |       | 10000<br>0 | 0       | status  | 0       | æ   | 0      | 0    | 0  | 0 | ( |
| Supply voltage              |       | 30<br>7    | 13.9    | V       | 0       | æ   | 13942  | 0    | 0  | 0 | ( |
| Yttertemperatur till hmi    |       | 10000<br>0 | 23      | С       | 0       | B   | 23     | •    | 0  | 0 | 0 |
| Differenstryck pump         |       | 10000<br>0 | 0.4     | bar     | 0       | æ   | 401    | ٥    | 0  | • | 0 |
| Tryck innan filter          |       | 10000<br>0 | 3.75    | bar     | 0       | æ   | 3691   | 0    | 0  | • | 4 |
| Tryck efter filter          |       | 10000<br>0 | 3.76    | bar     | 0       | ð   | 3701   | ۰    | 0  | 0 | 0 |
| Differenstryck filter       |       | 0.5<br>0   | -0.01   | bar     | 0       | æ   | -10    | ۰    | •  | 0 | 0 |
| Setpoint from Magna 3       |       | 10000<br>0 | 45      | procent | 0       | ð   | 4465   | 0    | 0  | 0 | ( |
| Varvtal pump                |       | 10000<br>0 | 2280    | rpm     | 0       | B   | 2280   | 0    | 0  | 0 | ( |
| Current pump                |       | 10000      | 0.9     | A       | 0       | æ   | 9      | 0    | 0  | 0 |   |
| Volym pump                  |       | 10000      | 11.9    | m3/h    | 0       | B   | 119    | 0    | 0  | 0 | ( |
| Effektuttag Sec             |       | 10000      | 97.2    | kW      | 418333  | Þ   | 97156  | 0    | 0  | 0 |   |
| Setpoint sek framledning    |       | 10000      | 50      |         | 256     | B   | 500    | 0    | 0  | 0 |   |
| Energi Sec                  |       | 10000      | 41.83   | MWh     | 0       | ð   | 418333 | 0    | 0  | • | ( |
| Min temp framledning sek    |       | 10000      | 50      | С       | 50      | B   | 50     | 0    | 0  | 0 | 0 |
| Max temp framledning sek    |       | 10000      | 80      | 0-100C  | 80      | ß   | 80     | 0    | 0  | 0 |   |
| Ups                         |       | 10000      | 10      | status  | 0       | B   | 10     | 0    | 0  | 0 | • |
| Setpoint 0-100 procent pump |       | 10000      | 9500    | 0-10000 | 9500    | B   | 9500   | 0    | 0  |   | • |
| Setpoint extra temp         |       | 10000      | 0       | 0-1000  | 0       | ß   | 0      |      |    |   |   |

Fjärrstyrning från HMI, om värdet = 0 körs maskinen i automatiskt läge. Om värdet = 1 körs maskinen med parametrar från HMI, "Local Control". Om HMI körs med "Local Control" kan den ändras genom att man trycker in "ON".

10000

0 status

22 🥜

0 0 0 0

| Output                  | State | \$<br>Control |   |    |     |  |
|-------------------------|-------|---------------|---|----|-----|--|
| 1: Start Local Control  | off   | unlimited     | ۲ | ON | OFF |  |
| 2: Start Remote Control | off   | unlimited     | ۲ | ON | OFF |  |

När systemet körs med "Local Control" kan parametrarna Min/Max temp. framledning, Börvärde pump och Börvärde extra temp användas.

Dessa fyra parametrar kan även ändras i ezecontrol. Värden från HMI visas i kolumnen "Value", och parametrar att ändra i ezecontrol visas i kolumnen "Count".

SE

# FJÄRRSTYRD INSTÄLLNING AV PARAMETRAR I EZE-KONTROLLEN

| Setpoint sek framledning    | 10000<br>0 | 50    |         | 256  | B | 500    | • | 0 | 0 | 0 |
|-----------------------------|------------|-------|---------|------|---|--------|---|---|---|---|
| Energi Sec                  | 10000<br>0 | 41.83 | MWh     | 0    | B | 418333 | ۲ | 0 | 0 | 0 |
| Min temp framledning sek    | 10000<br>0 | 50    | С       | 50   | ð | 50     | 0 | Θ | 0 | • |
| Max temp framledning sek    | 10000<br>0 | 80    | 0-100C  | 80   | ß | 80     | ۰ | 0 | 0 | 0 |
| Ups                         | 10000<br>0 | 10    | status  | 0    | æ | 10     | ۰ | • | • | • |
| Setpoint 0-100 procent pump | 10000<br>0 | 9500  | 0-10000 | 9500 | ß | 9500   | 0 | 0 | 0 | 0 |
| Setpoint extra temp         | 10000<br>0 | 0     | 0-1000  | 0    | B | 0      | 0 | 0 | • | • |
| 🗆 Auto (22)                 | 10000<br>0 | 0     | status  | 22   | B | 0      | 0 | 0 | 0 | ٥ |

Värdena i kolumnen "Value" är från displayen. Min temp, Max temp, Börvärde pump, Extra temp.

Värdena i kolumnen "Count" kan ändras om verktygssymbolen är aktiverad vid respektive parameter.

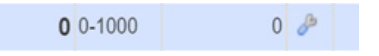

Klicka på verktygssymbolen för att ändra värdet. Om "Insignal fjärrstyrning från HMI" är 0 reagerar maskinen direkt på denna ändring. Samma inställningar som på displayen Min 50 grader = 50 grader Max 80 grader = 80 grader Börvärde pump minimum 45 % 4500 = extra varvtal 0–5500, 45–100 % Börvärde extra temp, börvärde + extra parameter 150 = 15,0 grader

|                                       | Dashboard       | Status            |           | Configure  | Account         |
|---------------------------------------|-----------------|-------------------|-----------|------------|-----------------|
| onfiguration of AAE-645 : 800         | ) kW TFUC Pilot | : Uppsala J-hu    | set       |            |                 |
| Save changes                          | Alarm           | 1 on Input 4      |           |            |                 |
| Inputs                                | Alarn           | n display setting | s ——      |            |                 |
| 1:Yttertemperatur                     |                 | Alarm name        | low delta | t          |                 |
| 2:Pri temp fram                       | Alarn           | n settings        |           |            |                 |
| 3:Pri temp retur                      | Th              | reshold for alarm | 25        | c          |                 |
| 🖃 📊 Delta t pri                       |                 | Holdoff           | 240       | seconds (0 | ).1 - 6000)     |
| 🖻 🦪 low delta t                       |                 |                   | 12.12     |            |                 |
| Iow delta t                           | Resto           | ore settings —    |           |            |                 |
| 🛨 💶 5:Sek temp fram                   | Thre            | shold for restore | 30        | C          |                 |
| • • • • • • • • • • • • • • • • • • • |                 | Holdoff           | 10        | seconds (0 | ).1 - 6000)     |
| 7:Delta T sek                         | Actio           | ns on alarm —     |           |            |                 |
| 8:Remote Control from HMI             |                 | A                 |           |            | <b>T</b>        |
|                                       | # <b>-</b>      | Action name       |           | -          | Туре            |
| 10:Vttertemperatur till hmi           | 1               | low delta t       |           |            | 1               |
|                                       | Add a           | larm action       |           |            |                 |
|                                       |                 |                   |           |            |                 |
| 13: Tryck Innan filter                | Actio           | ns on restore —   |           |            |                 |
| 14: Tryck efter filter                | # 🗢             | Action name       |           | +          | Туре            |
| 15:Differenstryck filter              |                 |                   |           |            |                 |
| 19:Setpoint from Magna 3              | Add re          | estore action     |           |            |                 |
| 🔤 📊 20:Varvtal pump                   |                 |                   |           |            | Delete this ala |

Ändringslarm. Åtgärd utlöses till exempel när Delta T är lägre än 25 °C i mer än 240 sekunder. Se anvisningar för åtgärder på nästa sida.

٠

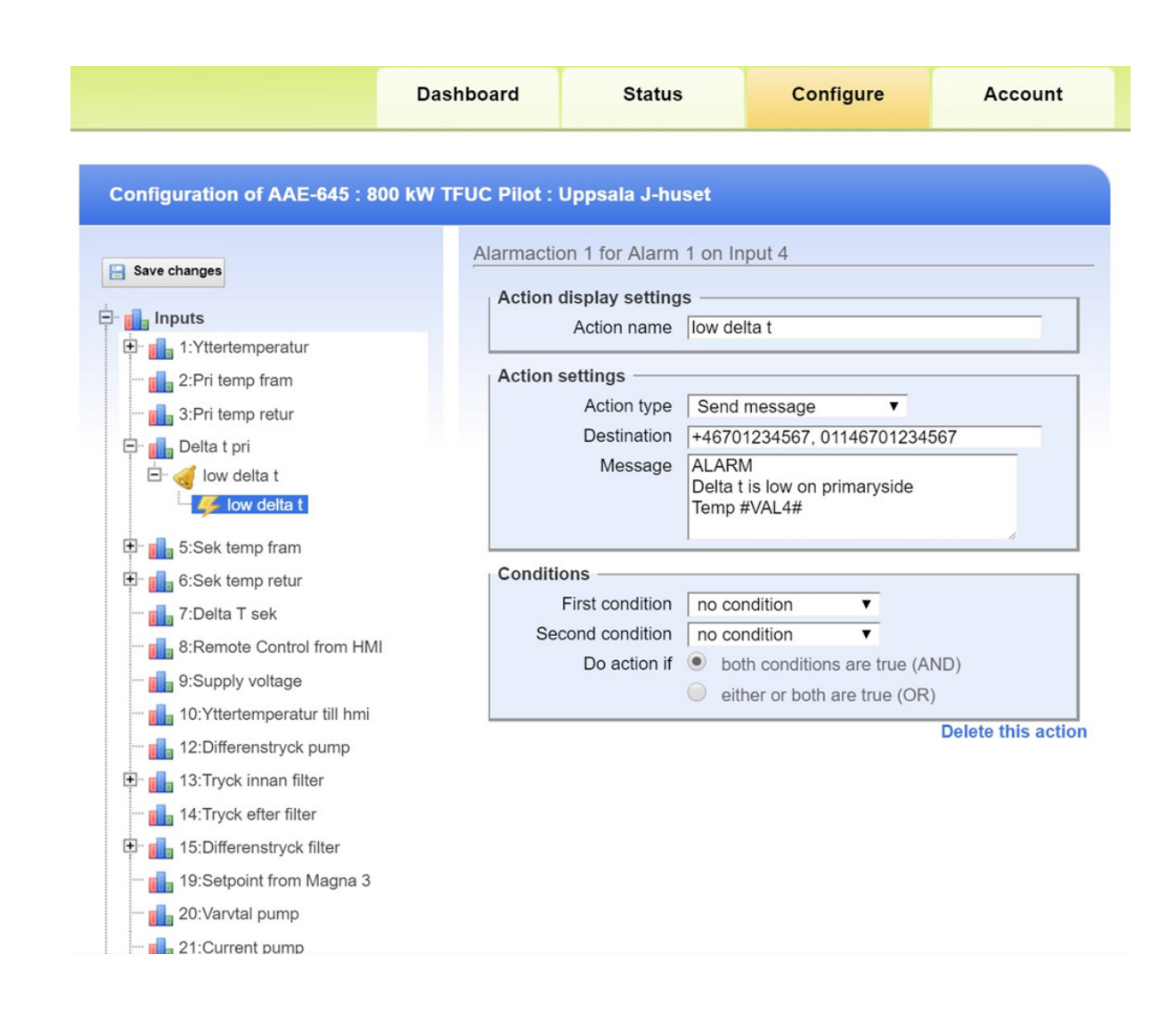

- Exempel på en åtgärd kan vara att ett meddelande skickas.
- Mottagare: Om telefonnumret börjar med +46 skickas meddelandet som sms. Om telefonnumret börjar med 01146 ringer systemet ett samtal.
- Om mottagaren har en e-postadress

# **MONTERE ANTENNEN**

(NO)

Montere antennen. Plasser antennen på et egnet sted og kontroller at dere får signal ved å avlese antallet blink på Eze-kontrollen. Ett blink betyr at du har dårligste signal, fem blink betyr at du har beste signal. Som oftest er det nok med ett blink for å komme i gang via internett.

# HMI-PANEL - INNLOGGING VED FØRSTE OPPSTART

| tetempera<br>+0                | tur        | El-B                             | JÖRN  |  |  |
|--------------------------------|------------|----------------------------------|-------|--|--|
| Sekundär<br>Framledning<br>0.0 |            | Machine status<br>Remote Control |       |  |  |
| Effekt (                       | 0-800 kW   |                                  |       |  |  |
| Temp                           | Tryck      | Effekt                           | Pump  |  |  |
| Språk                          | Kontroll   |                                  | Login |  |  |
| USER N                         | IAME elbjo | rn                               |       |  |  |
| PASSW                          | ORD        | ******                           |       |  |  |
| Lo                             | gin Log    | Logout Home                      |       |  |  |
|                                |            |                                  |       |  |  |

# Innlogging

- 1. Start maskinen
- 2. Trykk på Logg inn, skriv inn brukernavnet "elbjorn" og passordet "1111"
- 3. Trykk på Logg inn (hvis innloggingen mislykkes, kommer det opp et vindu med teksten "ugyldig passord").
- 4. Trykk på X eller hjem-knappen for å gå tilbake til startskjermbildet.

# Utlogging

HMI logger ut automatisk etter 10 min, se instruksjon for direkte utlogging nedenfor:

- Trykk på Logg inn
- Trykk på Logg ut
- Trykk på X eller hjem-knappen

| Utetempera<br>+0               | itur     | El-B                             | JÖRNØ |  |  |
|--------------------------------|----------|----------------------------------|-------|--|--|
| Sekundär<br>Framledning<br>0.0 |          | Machine status<br>Remote Control |       |  |  |
| Effekt                         | 0-800 kW |                                  |       |  |  |
| Temp                           | Tryck    | Effekt                           | Pump  |  |  |
| Språk                          | Kontroll |                                  | Login |  |  |

- Temp: Primærtemperatur, sekundærtemperatur og delta t
- Trykk: Differansetrykk i pumpen, trykk før og etter filter, differansetrykkfilter
- Effekt: Effekt og akkumulert effekt
- Pumpe: Ampere, strømning, o/min

| Utetempera<br>+0               | itur     | El-B                             | JÖRNØ |  |  |
|--------------------------------|----------|----------------------------------|-------|--|--|
| Sekundär<br>Framledning<br>0.0 |          | Machine status<br>Remote Control |       |  |  |
| Effekt                         | 0-800 kW |                                  |       |  |  |
| Temp                           | Tryck    | Effekt                           | Pump  |  |  |
| Språk                          | Kontroll |                                  | Login |  |  |

• Maskinstatus: "Remote Control" = Maskinen kjører i automatisk modus

Slik starter du maskinen i lokal kontroll.

1. Trykk på Kontroll og trykk deretter på teksten "Remote Control"

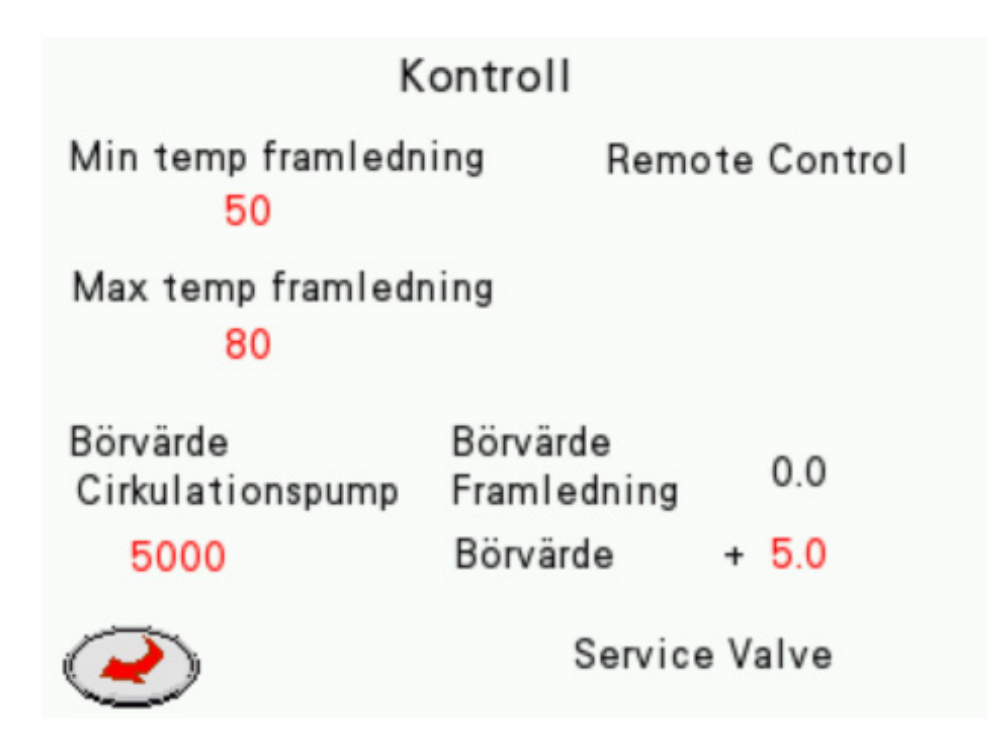

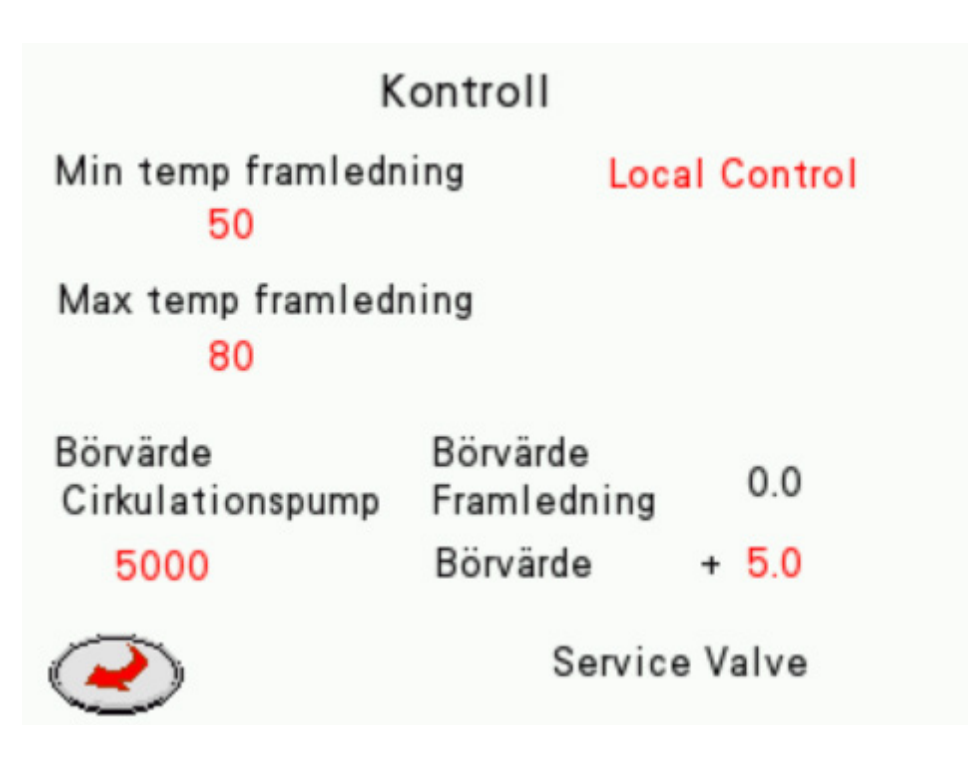

3. Når "Local Control" er aktiv, kjører systemet med parameterne fra panelet istedenfor fra ezecontrol.com

Pumpen kontrolleres av programmet og kjører på minimum 45 %. Hvis hastigheten må være høyere, angi ekstra hastighet: Settpunktet for pumpen stilles til 0–5500. Hvis settpunktet er høyere enn 5500, kjører pumpen på 100 %.

Settpunktet for produksjonslinjen settes alltid til automatisk modus. Det finnes to måter å endre settpunktet på.

 Hvis settpunktet f.eks. er 55 grader og vi trenger 70 grader: Sett min. temp. til 70 grader. Da vil systemet kjøre konstant med 70 grader som settpunkt, uavhengig av utetemperaturen.  Hvis settpunktet f.eks. er 55 grader og vi trenger 70 grader: Sett settpunktet til ekstra temp. +15,0. Da vil systemet kjøre med 15 grader mer i forhold til utetemperaturen, i dette tilfellet 70 grader. Se tabellen nedenfor: NO

| Utetemperatur | Settpunkttemperatur | Ekstra temperatur                                |
|---------------|---------------------|--------------------------------------------------|
| -15           | 80                  | 95 eller maks. temperaturverdi                   |
| -10           | 74                  | 89 eller maks. temperaturverdi                   |
| -5            | 66                  | 81 eller maks. temperaturverdi                   |
| 0             | 59                  | 74 eller maks. temperatur, standard er 80 grader |
| 5             | 54                  | 69                                               |
| 10            | 50                  | 65                                               |

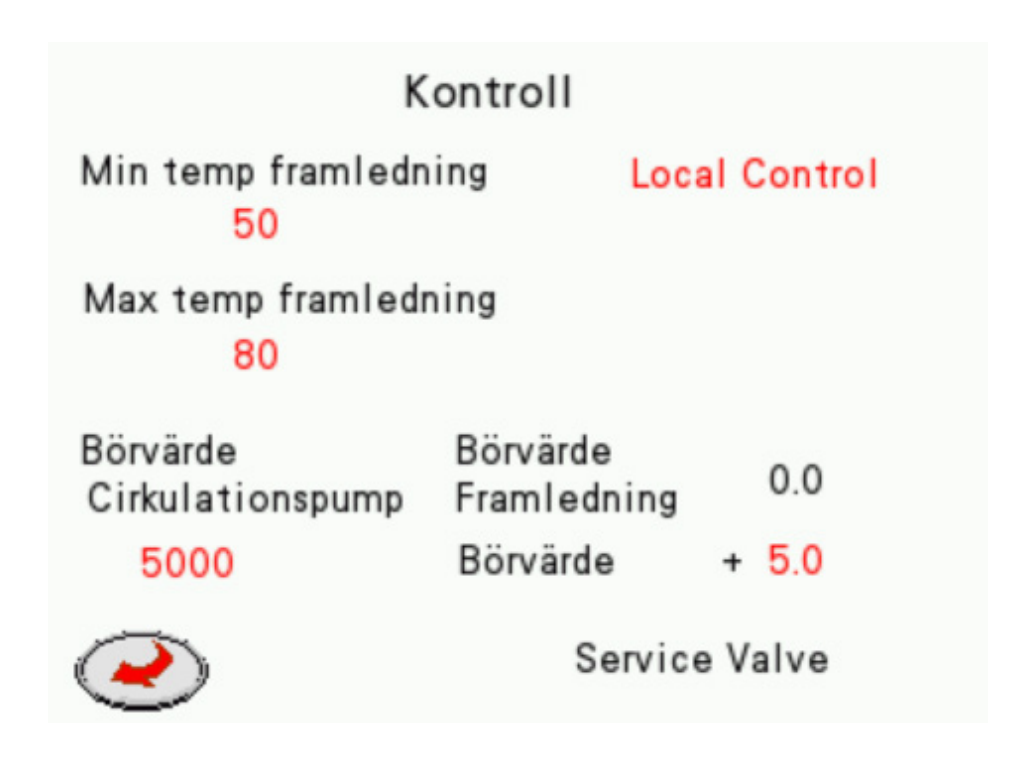

# Service på ventil

Hvis du trykker på "Service Valve", endres teksten til "Valve in service motion". Systemet vil deretter åpne ventilene 10 % per 20 sekunder. Når begge ventilene er 100 % åpne, vil kontrollsignalet være 0 etter 20 sekunder.

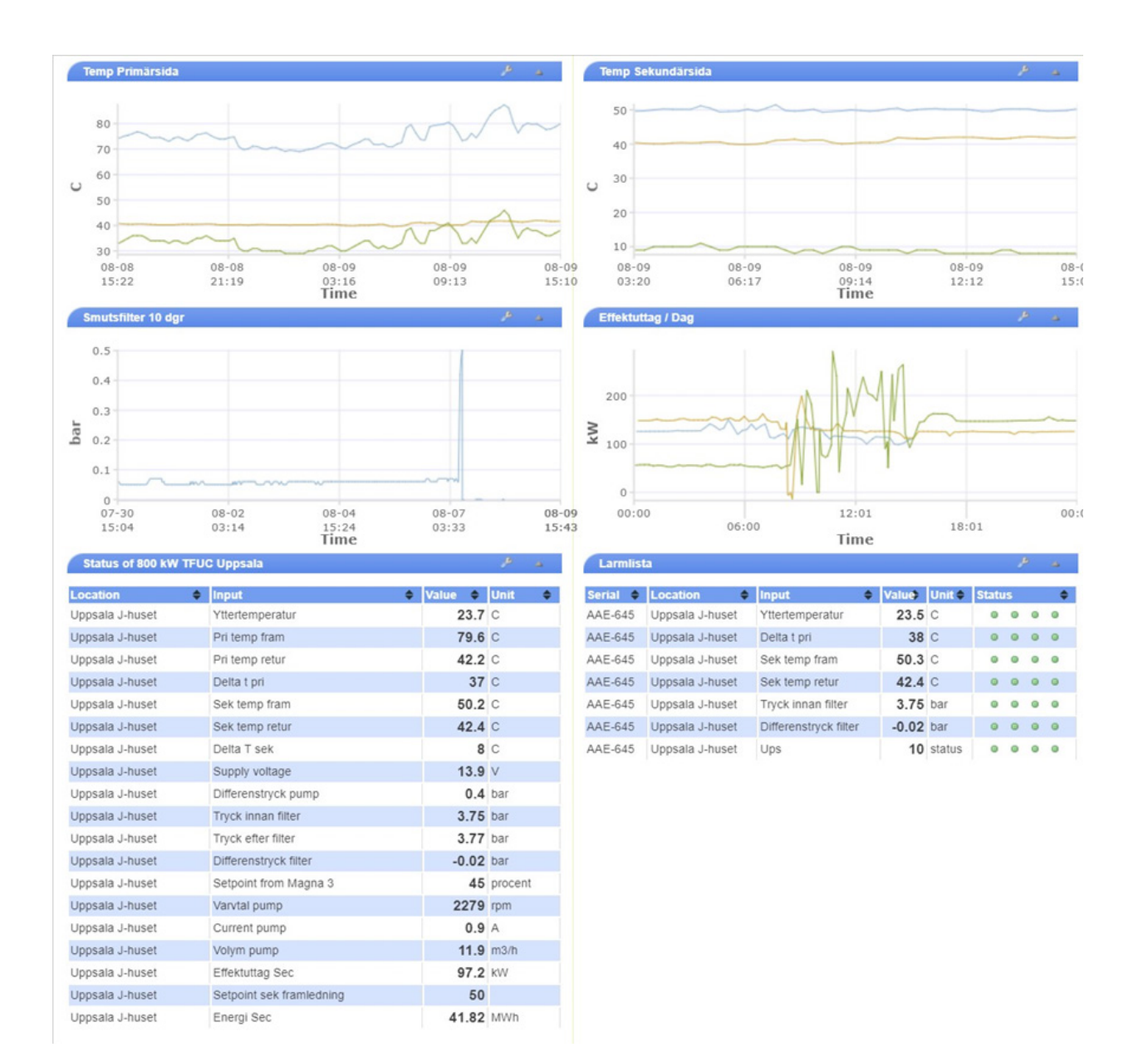

#### Dashbord

Dashbordet viser inngangsverdier fra maskinen, visualiseringen kan endres ved å trykke på verktøy-knappen.

| Input 🔶                     | Graph |            | Value 🗢 | Unit 🔶  | Count 🔶 | Set | Raw 🖨  | Alar | ms |   |   |
|-----------------------------|-------|------------|---------|---------|---------|-----|--------|------|----|---|---|
| Vttertemperatur             |       | 10000<br>0 | 23.3    | С       | 0       | Þ   | 5485   | •    | •  | 0 | • |
| Pri temp fram               |       | 10000<br>0 | 79.1    | С       | 0       | ß   | 791    | •    | •  | • | • |
| Pri temp retur              |       | 10000<br>0 | 42.2    | С       | 0       | ð   | 422    | •    | 0  | 0 | • |
| Delta t pri                 |       | 10000<br>0 | 37      | С       | 0       | B   | 369    | •    | •  | • | • |
| Sek temp fram               |       | 10000<br>0 | 50.2    | С       | 0       | ð   | 502    | •    | 0  |   | ۰ |
| Sek temp retur              |       | 10000<br>0 | 42.5    | С       | 0       | B   | 425    | 0    | •  | • | • |
| Delta T sek                 |       | 10000<br>0 | 8       | С       | 0       | ð   | 77     | •    | 0  | 0 | ۰ |
| Remote Control from HMI     |       | 10000<br>0 | 0       | status  | 0       | B   | 0      | •    | 0  | 0 | ۰ |
| Supply voltage              |       | 30<br>7    | 13.9    | V       | 0       | æ   | 13942  | ۰    | 0  | 0 | ۰ |
| Yttertemperatur till hmi    |       | 10000<br>0 | 23      | С       | 0       | B   | 23     | ۰    | 0  | 0 | ۰ |
| Differenstryck pump         |       | 10000<br>0 | 0.4     | bar     | 0       | ß   | 401    | 0    | 0  | 0 | 0 |
| Tryck innan filter          |       | 10000<br>0 | 3.75    | bar     | 0       | B   | 3691   | ۰    | 0  | • | ۰ |
| Tryck efter filter          |       | 10000<br>0 | 3.76    | bar     | 0       | ð   | 3701   | ۰    | 0  | 0 | ۰ |
| Differenstryck filter       |       | 0.5<br>0   | -0.01   | bar     | 0       | æ   | -10    | ۰    | •  | • | ۰ |
| Setpoint from Magna 3       |       | 10000<br>0 | 45      | procent | 0       | s   | 4465   | ۰    | 0  | 0 | ۰ |
| Varvtal pump                |       | 10000<br>0 | 2280    | rpm     | 0       | æ   | 2280   | •    | 0  | 0 | • |
| Current pump                |       | 10000<br>0 | 0.9     | A       | 0       | B   | 9      | 0    | 0  | 0 | ۰ |
| Volym pump                  |       | 10000<br>0 | 11.9    | m3/h    | 0       | B   | 119    | •    | 0  | • | ۰ |
| Effektuttag Sec             |       | 10000<br>0 | 97.2    | kW      | 418333  | ß   | 97156  | 0    | 0  | 0 | ۰ |
| Setpoint sek framledning    |       | 10000<br>0 | 50      |         | 256     | B   | 500    | •    | 0  | 0 | ۰ |
| Energi Sec                  |       | 10000<br>0 | 41.83   | MWh     | 0       | ß   | 418333 | 0    | 0  | 0 | • |
| Min temp framledning sek    |       | 10000<br>0 | 50      | С       | 50      | æ   | 50     | •    | 0  | 0 | ۰ |
| Max temp framledning sek    |       | 10000<br>0 | 80      | 0-100C  | 80      | s   | 80     | ۰    | 0  | 0 | ۰ |
| Ups                         |       | 10000<br>0 | 10      | status  | 0       | B   | 10     | •    | 0  | • | ۰ |
| Setpoint 0-100 procent pump |       | 10000<br>0 | 9500    | 0-10000 | 9500    | s   | 9500   | •    | 0  | 0 | 0 |
| Setpoint extra temp         |       | 10000<br>0 | 0       | 0-1000  | 0       | æ   | 0      | ۰    | 0  | 0 | 0 |
| Auto (22)                   |       | 10000<br>0 | 0       | status  | 22      | æ   | 0      | ۰    | 0  | 0 | • |

#### Status of AAE-645 : 800 kW TFUC Pilot : Uppsala J-huset

Fjernkontroll fra HMI. Hvis verdien = 0, er maskinen i automatisk modus. Hvis verdien = 1, kjører maskinen med parameterne fra HMI, "Local Control". Hvis HMI kjører i "Local Control", kan det endres ved å trykke på "ON" i output.

| Output                  | State 🔶 | Control            |
|-------------------------|---------|--------------------|
| 1: Start Local Control  | off     | unlimited V ON OFF |
| 2: Start Remote Control | off     | unlimited V ON OFF |

Når systemet kjører i "Local Control", fungerer parameterne min./maks. temp. produksjonslinje, settpunkt for pumpe, settpunkt ekstra temp.

Disse fire parameterne kan også endres i ezecontrol. Verdier fra HMI vises i kolonnen "Value", og parameterne som endres i ezecontrol, finnes i kolonnen "Count".

•

# FJERNKONTROLLINNSTILLING AV PARAMETERE PÅ EZECONTROL

| Setpoint sek framledning    | 10000<br>0 | 50    |         | 256  | B | 500    | 0 | 0 | 0 | 0 |
|-----------------------------|------------|-------|---------|------|---|--------|---|---|---|---|
| Energi Sec                  | 10000<br>0 | 41.83 | MWh     | 0    | B | 418333 | ۰ | 0 | 0 | 0 |
| Min temp framledning sek    | 10000<br>0 | 50    | С       | 50   | æ | 50     | • | 0 | 0 | • |
| Max temp framledning sek    | 10000<br>0 | 80    | 0-100C  | 80   | ß | 80     | ۰ | ۰ | 0 | 0 |
| Ups                         | 10000<br>0 | 10    | status  | 0    | æ | 10     | ۰ | 0 | • | 0 |
| Setpoint 0-100 procent pump | 10000<br>0 | 9500  | 0-10000 | 9500 | B | 9500   | ۰ | 0 | 0 | ٥ |
| Setpoint extra temp         | 10000<br>0 | 0     | 0-1000  | 0    | B | 0      | 0 | 0 | 0 | • |
| Auto (22)                   | 10000<br>0 | 0     | status  | 22   | æ | 0      | 0 | 0 | 0 | 0 |

Verdiene i kolonnen "Value" er fra displayet. Min. temp, maks. temp, settpunkt pumpe, ekstra temp.

Verdiene i kolonnen "Count" kan endres hvis verktøysymbolet er aktivert ved hver parameter.

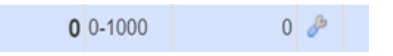

Klikk på verktøysymbolet for å endre verdien.

Hvis "Inndata fjernkontroll fra HMI" er 0, reagerer maskinen direkte på denne endringen. Samme innstillinger som displayet Min. 50 grader = 50 grader Maks. 80 grader = 80 grader Settpunkt pumpe minimum 45 % 4500 = ekstra hastighet 0–5500, 45–100 % Settpunkt ekstra temp, settpunkt + ekstra parameter 150 = 15,0 grader

|                                       | Dashboard     | Status            | 6         | Configure | Accoun         |
|---------------------------------------|---------------|-------------------|-----------|-----------|----------------|
| onfiguration of AAE-645 : 800         | kW TFUC Pilot | : Uppsala J-hu    | iset      |           |                |
| Save changes                          | Alarm         | 1 on Input 4      |           |           |                |
| Inputs                                | Alarn         | n display setting | s ——      |           |                |
| 1:Yttertemperatur                     |               | Alarm name        | low delta | a t       |                |
| 2:Pri temp fram                       | Alarn         | n settings        |           |           |                |
| 3:Pri temp retur                      | Th            | reshold for alarm | 25        | с         |                |
| Delta t pri                           |               | Holdoff           | 240       | seconds ( | 0.1 - 6000)    |
| 🖃 🦪 low delta t                       |               |                   | 1         |           |                |
| 🦾 🦐 low delta t                       | Rest          | ore settings —    |           |           |                |
| 🛨 🖬 5:Sek temp fram                   | Thre          | shold for restore | 30        | C         | 0.40000)       |
| • • • • • • • • • • • • • • • • • • • |               | Ηοιαοπ            | 10        | seconds ( | 0.1 - 6000)    |
| 7:Delta T sek                         | Actio         | ns on alarm —     |           |           |                |
| 8:Remote Control from HMI             | # ▲           | Action name       |           |           | Type           |
| 9:Supply voltage                      | 1             | low dolta t       |           |           | 1              |
|                                       | 1             | low delta t       |           |           | T,             |
| 12:Differenstryck pump                | Add a         | larm action       |           |           |                |
| + 13 Tryck innan filter               |               |                   |           |           |                |
| 14.Tryck efter filter                 | Actio         | ns on restore —   |           |           |                |
| + 15:Differenstryck filter            | # 🗢           | Action name       |           | 4         | туре с         |
| 19:Setpoint from Magna 3              |               |                   |           |           |                |
| 20:Vantal numn                        | Add re        | estore action     |           |           |                |
|                                       |               |                   |           |           | Delete this al |

Endre alarm, handling aktiveres f.eks. når delta t er lavere enn 25 °C i mer enn 240 sekunder. Se neste side for instruksjon om handlinger.

٠

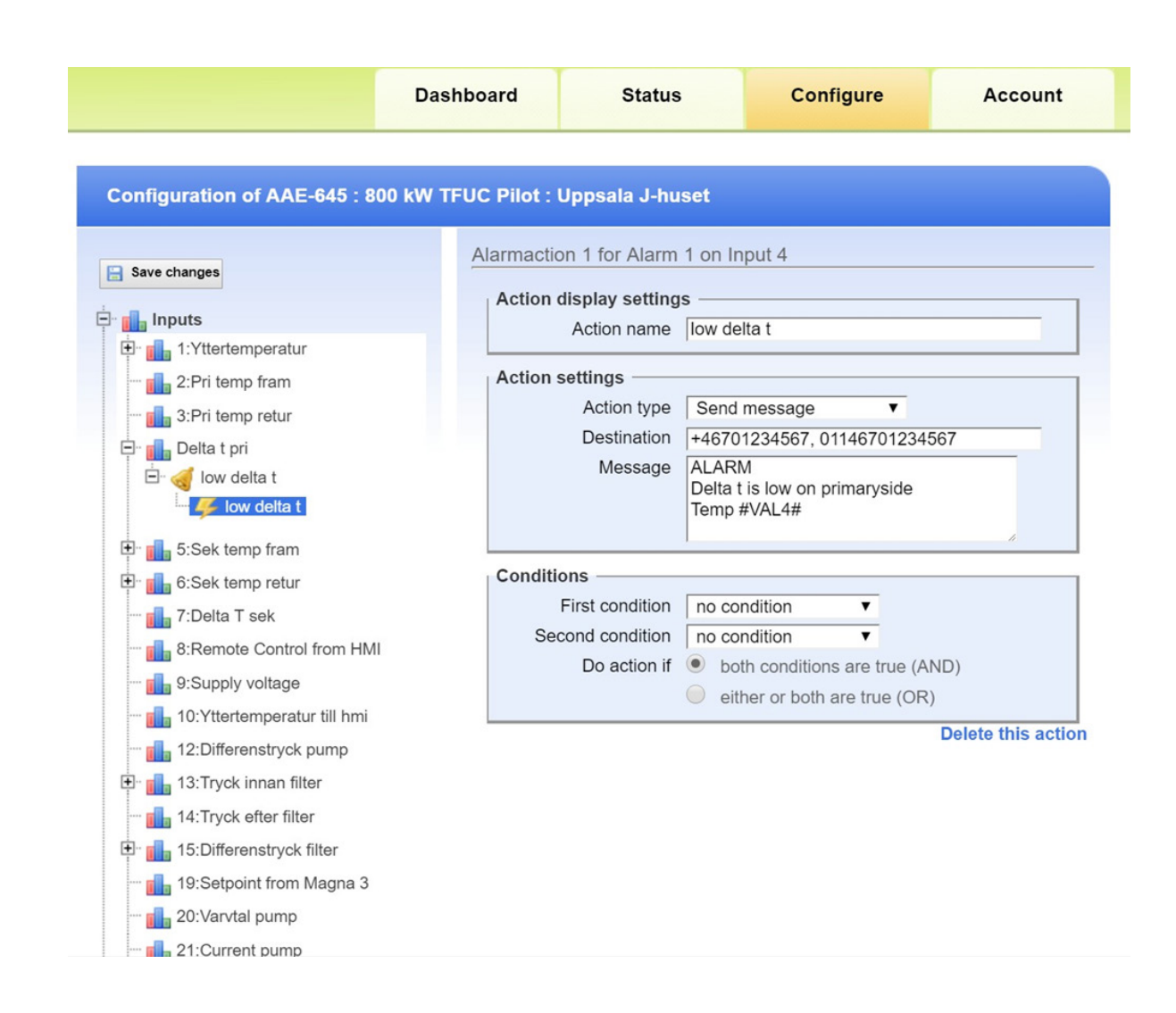

- Eksempel på handling kan være Send melding.
- Destinasjon. Hvis telefonnummeret begynner med +46, sendes meldingen som en sms. Hvis telefonnummeret begynner med 01146, foretar systemet en oppringning.
- Hvis destinasjonen har en e-postadresse

NO

# **ASENNA ANTENNI**

Asenna antenni. Sijoita antenni sopivaan paikkaan ja tarkista lukemalla Eze-säätimen välkähdysten määrä, että saadaan signaali. Yksi välkähdys tarkoittaa heikointa signaalilaatua ja viisi välkähdystä parasta signaalilaatua. Usein yksi välkähdys riittää, että käyttö voidaan aloittaa Internetin kautta.

| Ulkolämpöt<br>+0<br>Toisio | ila       | EL BJÖRN              |  |  |  |  |  |
|----------------------------|-----------|-----------------------|--|--|--|--|--|
| Meno<br>0.0                |           | Remote control        |  |  |  |  |  |
| Teho 0                     | -800 kW   | ]                     |  |  |  |  |  |
| Lämpötila                  | Paine     | Teho Pumppu           |  |  |  |  |  |
| Kieli                      | Ohjaus    | Kirjaudu sisään       |  |  |  |  |  |
|                            | USER ACC  | ESS LOGIN             |  |  |  |  |  |
| USER NA                    | AME elbjo | rn                    |  |  |  |  |  |
| PASSWO                     | DRD       | <del>x00000000x</del> |  |  |  |  |  |
|                            | K         | (irjaudu sisään       |  |  |  |  |  |
|                            |           | Kirjaudu ulos         |  |  |  |  |  |

# HMI-PANEELIN ENSIKÄYNNISTYKSEN SISÄÄNKIRJAUTUMINEN

#### Kirjautuminen

- 1. Kytke virta koneeseen
- 2. Paina Kirjaudu, kirjoita käyttäjätunnus "elbjorn" ja salasana "1111"
- 3. Paina Kirjaudu (jos kirjautuminen epäonnistuu, näytetään ponnahdusikkuna, jossa teksti "väärä salasana")
- 4. Siirry takaisin aloitusnäyttöön paina X- tai kotipainiketta

#### Uloskirjautuminen

HMI kirjaa ulos automaattisesti 10 minuutin kuluttua. Suoran uloskirjautumisen ohjeet alla

- Paina Kirjaudu
- Paina Kirjaudu ulos
- Paina X- tai kotipainiketta

| Ulkolämpöt<br>+0      | ila          | EL·BJÖRN 🌍                      |               |        |  |  |  |
|-----------------------|--------------|---------------------------------|---------------|--------|--|--|--|
| Toisio<br>Meno<br>0.0 |              | Laitteen tila<br>Remote control |               |        |  |  |  |
| Teho 0                | -800 kW      |                                 |               | ]      |  |  |  |
| Lämpötila Paine       |              | Teho                            |               | Pumppu |  |  |  |
| Kieli                 | Kieli Ohjaus |                                 | Kirjaudu sisä |        |  |  |  |

- Lämpötila: Ensiölämpötila, toisiolämpötila ja delta t
- Paine: Pumpun paine-ero, paine suodatinta ja sen jälkeen, suodattimen paine-ero
- Teho: Teho ja kertynyt teho
- Pumppu: Ampeeri, virtaus, r/min

| Ulkolämpö<br>+0       | tila    | EL·BJÖRN 🌍                      |             |  |  |  |  |
|-----------------------|---------|---------------------------------|-------------|--|--|--|--|
| Toisio<br>Meno<br>0.0 |         | Laitteen tila<br>Remote control |             |  |  |  |  |
| Teho (                | -800 kW |                                 |             |  |  |  |  |
| Lämpötila Paine       |         | Teho                            | Pumppu      |  |  |  |  |
| Kieli                 | Ohjaus  | Kirja                           | audu sisään |  |  |  |  |

• Koneen tila: "Remote Control" = Kone käy automaattitilassa

Koneen käynnistäminen "Local Control".

1. Paina säädintä ja sitten tekstiä "Remote Control"

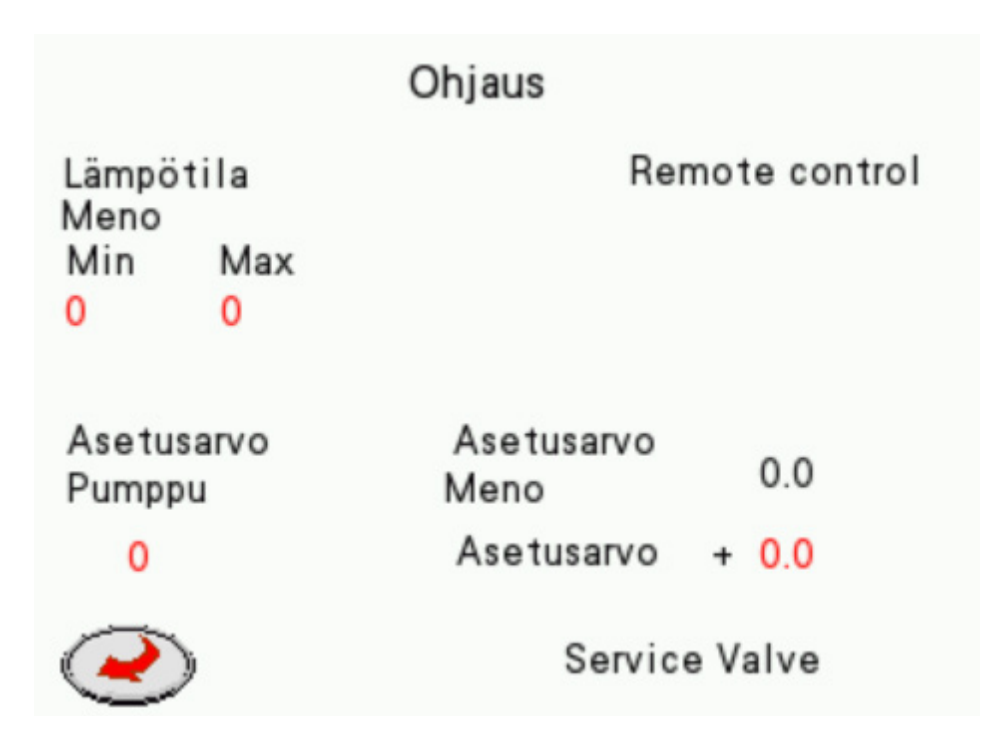

|                                        |                  | Ohjaus             |             |
|----------------------------------------|------------------|--------------------|-------------|
| Lämpö<br>Meno<br>Min<br><mark>0</mark> | tila<br>Max<br>0 | Lo                 | cal control |
| Asetu:<br>Pumpp                        | sarvo            | Asetusarvo<br>Meno | 0.0         |
| 0                                      |                  | Asetusarvo         | + 0.0       |
| Q                                      | )                | Valve in ser       | vice motion |

3. Kun "Local Control" on käytössä, järjestelmä toimii paneelin parametreilla osoitteen ezecontrol.com sijasta

Ohjelma ohjaa pumppua ja sitä käytetään vähintään 45% teholla. Jos nopeuden on oltava suurempi, aseta lisänopeus: Pumpun asetusarvoksi voidaan valita 0-5500. Jos asetusarvo on yli 5500, pumppu käy 100% teholla.

Tuotantolinjan asetusarvoksi asetetaan aina automaattitila. Asetusarvoa voidaan muuttaa kahdella eri tavalla.

 Jos asetusarvo on esimerkiksi 55 astetta ja tarvitsemme 70 astetta: Aseta minimilämpötilaksi 70 astetta. Järjestelmä käyttää silloin koko ajan 70 astetta uutena asetusarvo na ulkolämpötilasta riippumatta.  Jos asetusarvo on esimerkiksi 55 astetta ja tarvitsemme 70 astetta: Aseta lisälämmön asetusarvoksi +15,0. Silloin järjestelmä toimii 15 astetta ulkolämpötilaa korkeam malla lämpötilalla, joka on tässä tapauksessa 70 astetta. Katso alla oleva taulukko:

| Ulkolämpötila | Lämpötilan asetusarvo | Lisälämpö                            |
|---------------|-----------------------|--------------------------------------|
| -15           | 80                    | 95 tai maks. lämpötila-arvo          |
| -10           | 74                    | 89 tai maks. lämpötila-arvo          |
| -5            | 66                    | 81 tai maks. lämpötila-arvo          |
| 0             | 59                    | 74 tai maks. lämpötila on 80 astetta |
| 5             | 54                    | 69                                   |
| 10            | 50                    | 65                                   |

|                                     | Ohjaus                  |
|-------------------------------------|-------------------------|
| Lämpötila<br>Meno<br>Min Max<br>0 0 | Local control           |
| Asetusarvo<br>Pumppu                | Asetusarvo<br>Meno 0.0  |
| 0                                   | Asetusarvo + 0.0        |
| $\bigcirc$                          | Valve in service motion |

#### Venttiilin huolto

Jos painat "Service Valve", tekstiksi vaihtuu "Valve in service motion".

Järjestelmä avaa silloin venttiilejä 10% 20 sekuntia kohti.

Kun molemmat venttiilit ovat 100% auki, ohjaussignaali on 0, kun 20 sekuntia on kulunut.

FI

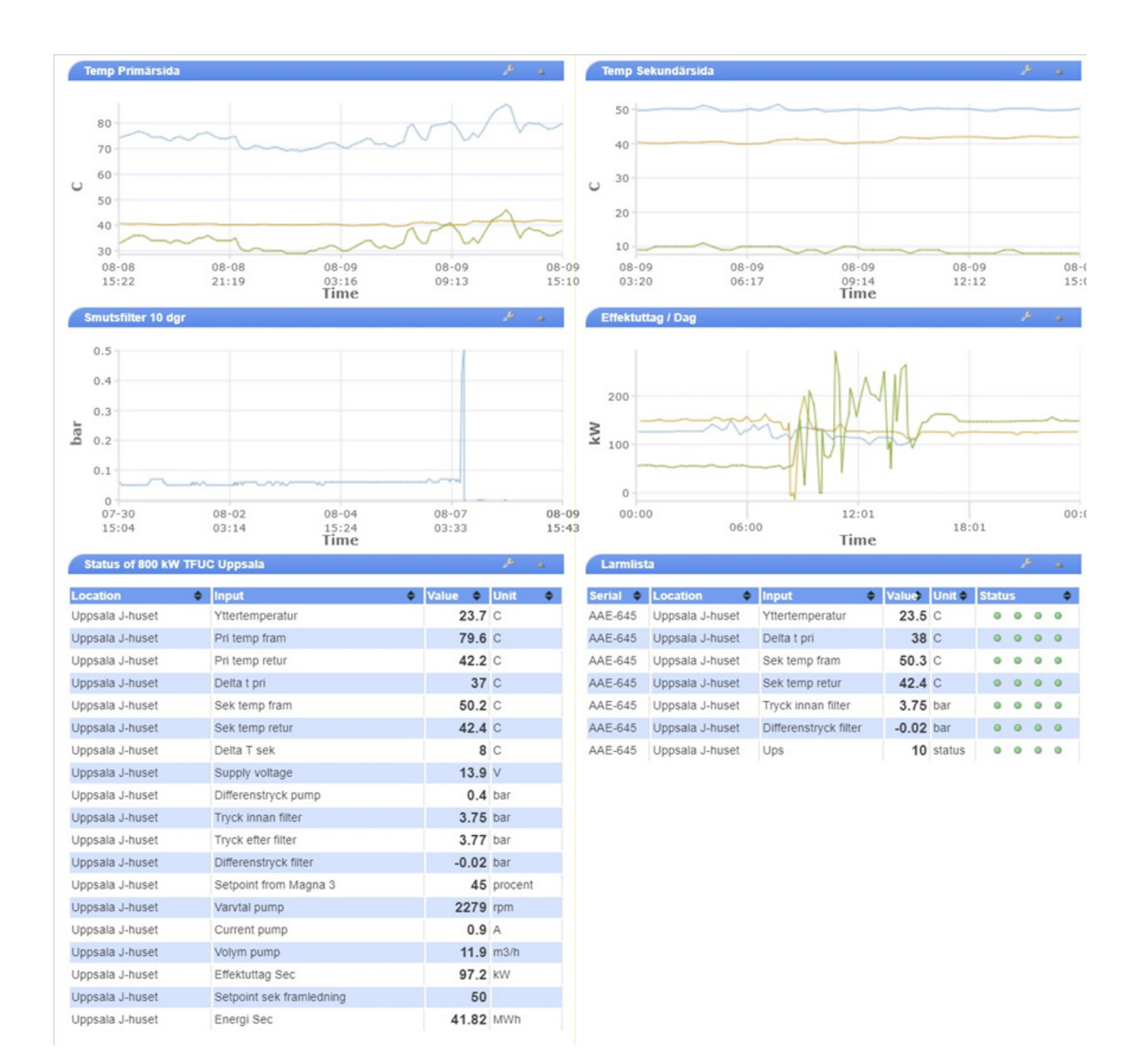

#### Dashboard

• "Dasboard" näyttää syöttöarvot koneesta, visualisointia voidaan muokata painamalla työkalupainiket-

| Input 🗢                     | Graph |            | Value 🗢 | Unit 🔶  | Count 🔶 | Set | Raw 🗢  | Alaı | ms |   |   |
|-----------------------------|-------|------------|---------|---------|---------|-----|--------|------|----|---|---|
| Vttertemperatur             |       | 10000<br>0 | 23.3    | С       | 0       | B   | 5485   | 0    | 0  | • | • |
| Pri temp fram               |       | 10000<br>0 | 79.1    | С       | 0       | ß   | 791    | •    | •  | 0 | • |
| Pri temp retur              |       | 10000<br>0 | 42.2    | С       | 0       | B   | 422    | 0    | 0  | 0 | • |
| 🗖 Delta t pri               |       | 10000<br>0 | 37      | С       | 0       | B   | 369    | •    | •  | 0 | ۰ |
| Sek temp fram               |       | 10000<br>0 | 50.2    | С       | 0       | ð   | 502    | 0    | ۰  | 0 | • |
| Sek temp retur              |       | 10000<br>0 | 42.5    | С       | 0       | ß   | 425    | •    | •  | • | • |
| Delta T sek                 |       | 10000<br>0 | 8       | С       | 0       | ß   | 77     | 0    | •  | 0 | • |
| Remote Control from HMI     |       | 10000<br>0 | 0       | status  | 0       | B   | 0      | •    | ۰  | • | • |
| Supply voltage              |       | 30<br>7    | 13.9    | V       | 0       | æ   | 13942  | 0    | ۰  | 0 | 0 |
| Vttertemperatur till hmi    |       | 10000<br>0 | 23      | С       | 0       | B   | 23     | •    | ۰  | 0 | ۰ |
| Differenstryck pump         |       | 10000<br>0 | 0.4     | bar     | 0       | ß   | 401    | ٥    | ۰  | 0 | ۲ |
| Tryck innan filter          |       | 10000<br>0 | 3.75    | bar     | 0       | B   | 3691   | ۰    | ۰  | 0 | ۰ |
| Tryck efter filter          |       | 10000<br>0 | 3.76    | bar     | 0       | ß   | 3701   | 0    | ۰  | 0 | ۲ |
| Differenstryck filter       |       | 0.5<br>0   | -0.01   | bar     | 0       | B   | -10    | •    | •  | 0 | ۰ |
| Setpoint from Magna 3       |       | 10000<br>0 | 45      | procent | 0       | B   | 4465   | 0    | 0  | 0 | ۲ |
| Varvtal pump                |       | 10000<br>0 | 2280    | rpm     | 0       | B   | 2280   | •    | •  | 0 | ۰ |
| Current pump                |       | 10000<br>0 | 0.9     | A       | 0       | ß   | 9      | 0    | 0  | 0 | ۲ |
| Volym pump                  |       | 10000<br>0 | 11.9    | m3/h    | 0       | ð   | 119    | 0    | •  | 0 | • |
| Effektuttag Sec             |       | 10000<br>0 | 97.2    | kW      | 418333  | P   | 97156  | 0    | •  | 0 | 0 |
| Setpoint sek framledning    |       | 10000<br>0 | 50      |         | 256     | ß   | 500    | •    | ۰  | 0 | • |
| Energi Sec                  |       | 10000<br>0 | 41.83   | MWh     | 0       | ß   | 418333 | 0    | 0  | 0 | 0 |
| Min temp framledning sek    |       | 10000<br>0 | 50      | С       | 50      | B   | 50     | ۰    | 0  | 0 | 0 |
| Max temp framledning sek    |       | 10000<br>0 | 80      | 0-100C  | 80      | ß   | 80     | 0    | 0  | 0 | 0 |
| Ups                         |       | 10000<br>0 | 10      | status  | 0       | æ   | 10     | •    | •  | 0 | • |
| Setpoint 0-100 procent pump |       | 10000<br>0 | 9500    | 0-10000 | 9500    | B   | 9500   | 0    | 0  | 0 | 0 |
| Setpoint extra temp         |       | 10000<br>0 | 0       | 0-1000  | 0       | B   | 0      | •    | 0  | 0 | 0 |
| 🗆 Auto (22)                 |       | 10000<br>0 | 0       | status  | 22      | B   | 0      | 0    | 0  | 0 | ٥ |

#### Status of AAE-645 : 800 kW TFUC Pilot : Uppsala J-huset

Kauko-ohjaus HMI:stä, jos arvo = 0 Kone automatiikalla,

jos arvo = 1 Kone toimii HMI:n parametreilla, "Local Control".

Jos HMI käy "Local Control" se voidaan muuttaa, kun lähdön arvoksi painetaan ON.

| Output                  | • | State 🗳 | • | Control            |    |     |  |
|-------------------------|---|---------|---|--------------------|----|-----|--|
| 1: Start Local Control  |   | off     |   | unlimited <b>v</b> | ON | OFF |  |
| 2: Start Remote Control |   | off     |   | unlimited <b>v</b> | ON | OFF |  |

Kun järjestelmä toimii paikallisohjauksella, parametrit, tuotantolinjan min/max-lämpötila, pumpun asetusarvo ja lisälämmityksen asetusarvo toimivat.

Näitä neljää parametria voidaan muuttaa myös ezecontrolissa. HMI:n arvot näytetään sarakkeessa "Value" ja ezecontrolissa muutettavat arvot sarakkeessa "Count".

•

# KAUKO-OHJAUKSEN PARAMETRIASETUKSET EZECONTROLISSA

| Setpoint sek framledning    | 10000<br>0 | 50    |         | 256  | B | 500    | 0 | 0 | 0 | 0 |
|-----------------------------|------------|-------|---------|------|---|--------|---|---|---|---|
| Energi Sec                  | 10000<br>0 | 41.83 | MWh     | 0    | B | 418333 | ۰ | 0 | 0 | 0 |
| Min temp framledning sek    | 10000<br>0 | 50    | С       | 50   | æ | 50     | • | 0 | 0 | 0 |
| Max temp framledning sek    | 10000<br>0 | 80    | 0-100C  | 80   | ß | 80     | ۰ | ۰ | 0 | 0 |
| Ups                         | 10000<br>0 | 10    | status  | 0    | B | 10     | ۰ | 0 | 0 | • |
| Setpoint 0-100 procent pump | 10000<br>0 | 9500  | 0-10000 | 9500 | B | 9500   | ۰ | 0 | 0 | 0 |
| Setpoint extra temp         | 10000<br>0 | 0     | 0-1000  | 0    | B | 0      | 0 | 0 | 0 | • |
| Auto (22)                   | 10000<br>0 | 0     | status  | 22   | B | 0      | 0 | 0 | 0 | 0 |

Sarakkeen "Value" arvot ovat näytöltä. Min lämp, max lämp, asetusarvo pumppu, lisälämpö.

Sarakkeen "Count" arvoja voidaan muuttaa, jos kunkin parametrin työkalusymboli on aktivoitu.

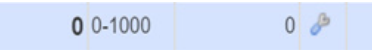

Muuta arvoa napsauttamalla työkalusymbolia.

Jos "Tulo kauko-ohjain HMI:stä" on 0, kone kuuntelee suoraan tätä muutosta. Samat asetukset kuin näytöllä Min 50 astetta = 50 astetta Maks. 80 astetta = 80 astetta Asetusarvo pumppu minimi 45% 4500 = lisänopeus 0-5500, 45 - 100% Asetusarvo lisälämpö, asetusarvo + lisäparametri 150 = 15,0 astetta

|                                       | Dashboard     | Status             |           | Configure  | Account                               |
|---------------------------------------|---------------|--------------------|-----------|------------|---------------------------------------|
| onfiguration of AAE-645 : 800         | kW TFUC Pilot | : Uppsala J-hu     | iset      |            |                                       |
| Save changes                          | Alarm         | 1 on Input 4       |           |            |                                       |
| Inputs                                | Alarm         | n display setting  | s ———     |            |                                       |
| 1:Yttertemperatur                     |               | Alarm name         | low delta | a t        |                                       |
| 2:Pri temp fram                       | Alarm         | settings           |           |            |                                       |
|                                       | Th            | eshold for alarm   | 25        | C          |                                       |
| 🖃 📊 Delta t pri                       |               | Holdoff            | 240       | seconds (( | ).1 - 6000)                           |
| 🖻 🦪 low delta t                       |               |                    | 1         |            | · · · · · · · · · · · · · · · · · · · |
| Iow delta t                           | Resto         | ore settings       |           |            |                                       |
| 🛨 💶 5:Sek temp fram                   | Thre          | shold for restore  | 30        | C          |                                       |
| • • • • • • • • • • • • • • • • • • • |               | Holdoff            | 10        | seconds (  | ).1 - 6000)                           |
| 7:Delta T sek                         | Actio         | ns on alarm —      |           |            |                                       |
| 8:Remote Control from HMI             |               | 0 - 1 <sup>1</sup> |           |            | <b>T</b>                              |
|                                       | # •           | Action name        |           | •          | Туре                                  |
| 9.Supply voltage                      | 1             | low delta t        |           |            | 1                                     |
|                                       | Add al        | arm action         |           |            |                                       |
| 12:Diπerenstryck pump                 |               |                    |           |            |                                       |
| 13:Tryck innan filter                 | Actio         | ns on restore —    |           |            |                                       |
| 14:Tryck efter filter                 | #             | Action name        |           |            | Type                                  |
| T: III 15:Differenstryck filter       |               |                    |           |            | 5100                                  |
| 19:Setpoint from Magna 3              | Add re        | store action       |           |            |                                       |
| 🔤 📊 20:Varvtal pump                   |               |                    |           |            | Delete this ala                       |

Muuta hälytystä. Esimerkiksi kun delta t on alle 25 °C yli 240 sekuntia, toiminto käynnistyy. Katso toiminnon ohjeet seuraavalta sivulta.

٠

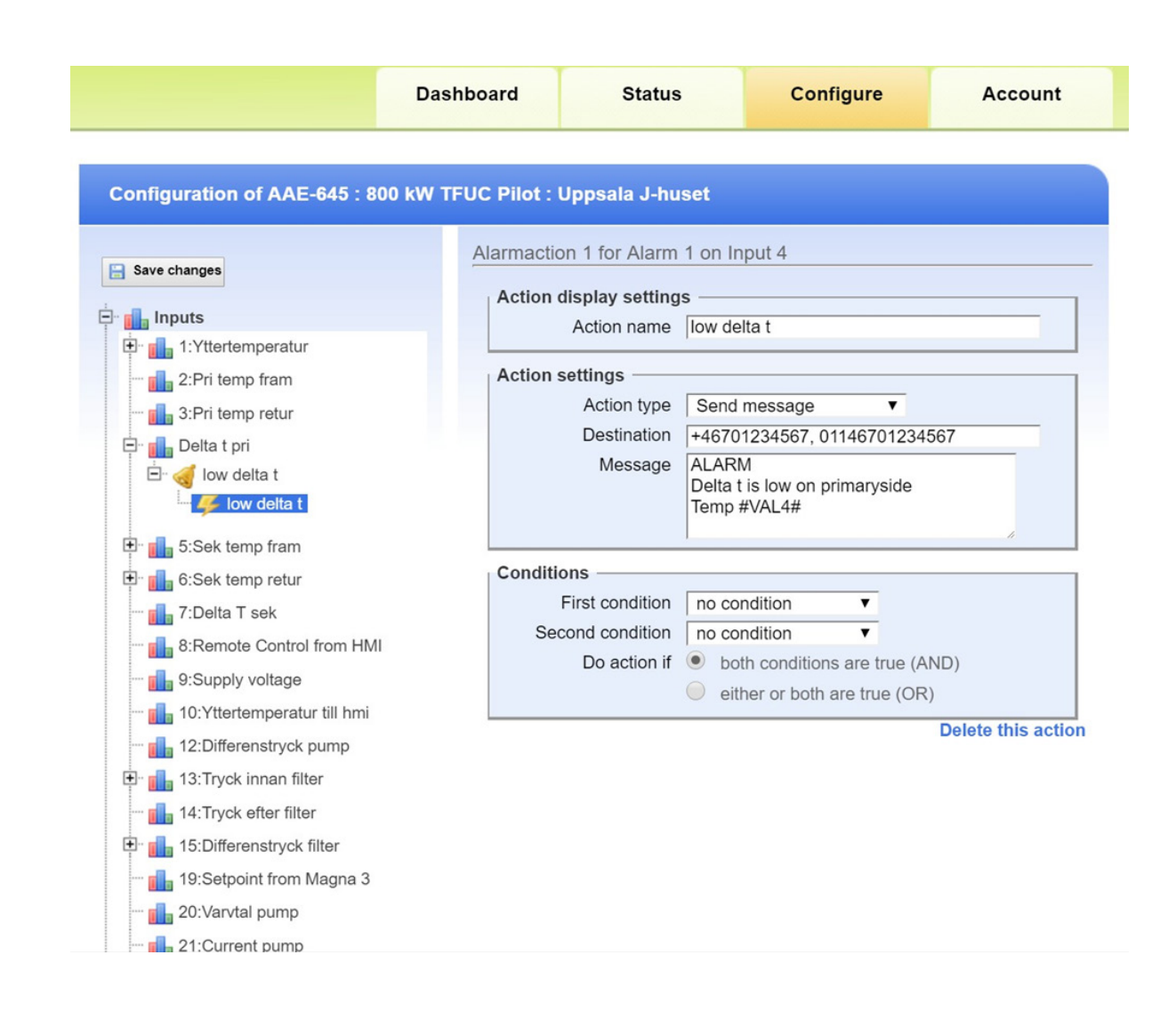

- Esimerkki toiminnosta voi olla Lähetä viesti.
- Kohde, jos puhelinnumero alkaa +46, viesti lähetetään tekstiviestinä. Jos puhelinnumero alkaa 01146, järjestelmä soittaa puhelun.
- Jos kohteella on yksi sähköpostiosoite

# **INSTALL THE ANTENNA**

Install the antenna. Place the antenna in a suitable location and check that you are getting a signal by counting the number of flashes on the Eze controller. A single flash means you have the weakest signal, and five flashes mean you have the strongest signal. A single flash is often sufficient to get started on the Internet.

### HMI PANEL FIRST START LOGIN

| Outside ten<br>+0          | qr                               | EL-BJ     | ÖRNØ   |  |  |  |
|----------------------------|----------------------------------|-----------|--------|--|--|--|
| Secondary<br>Outlet<br>0.0 | Machine status<br>Remote control |           |        |  |  |  |
| Power 0                    | -800 kW                          |           |        |  |  |  |
| Temp                       | Pressure                         | Power     | Pump   |  |  |  |
| Language                   | Control                          |           | Log in |  |  |  |
| USER NA                    | USER ACCI                        | ESS LOGIN | ×      |  |  |  |
| PASSWO                     | DRD 3                            | 000000000 | €      |  |  |  |
| Log                        | in Log                           | out Ho    | ome    |  |  |  |

#### Login

- 1. Powerup the machine
- 2. Press Login, write username "elbjorn" & password "1111"
- 3. Press Login (if login failed, a popup window shows with text "invalid password")
- 4. Press X or home button to navigate back to home screen

#### Logout

The HMI logout automatically after 10 min, instruction for direct logout below

- Press Login
- Press Logout
- Press X or home button

| Outside ten<br>+0          | np       | EL-BJ                            | ÖRNØ   |  |  |  |
|----------------------------|----------|----------------------------------|--------|--|--|--|
| Secondary<br>Outlet<br>0.0 |          | Machine status<br>Remote control |        |  |  |  |
| Power ()                   | -800 kW  |                                  |        |  |  |  |
| Temp                       | Pressure | Power                            | Pump   |  |  |  |
| Language                   | Control  |                                  | Log in |  |  |  |

- Temp: Primarytemp, secoundarytemp and delta t
- Pressure: Diffpressure in pump, pressure before and after filter, differential pressure filter
- Power: Power and accumulated power
- Pump: Ampere, Flow, RPM

| Outside ten<br>+0          | ηp       | EL·BJ        | ÖRNØ                      |  |
|----------------------------|----------|--------------|---------------------------|--|
| Secondary<br>Outlet<br>0.0 |          | Mach<br>Remo | ine status<br>ote control |  |
| Power ()                   | -800 kW  |              |                           |  |
| Temp                       | Pressure | Power        | Pump                      |  |
| Language                   | Control  | Log in       |                           |  |

• Machine status: Remote Control = Machine running in automatic mode

How to Start machine in Local Control.

1. Press control then press text Remote Control

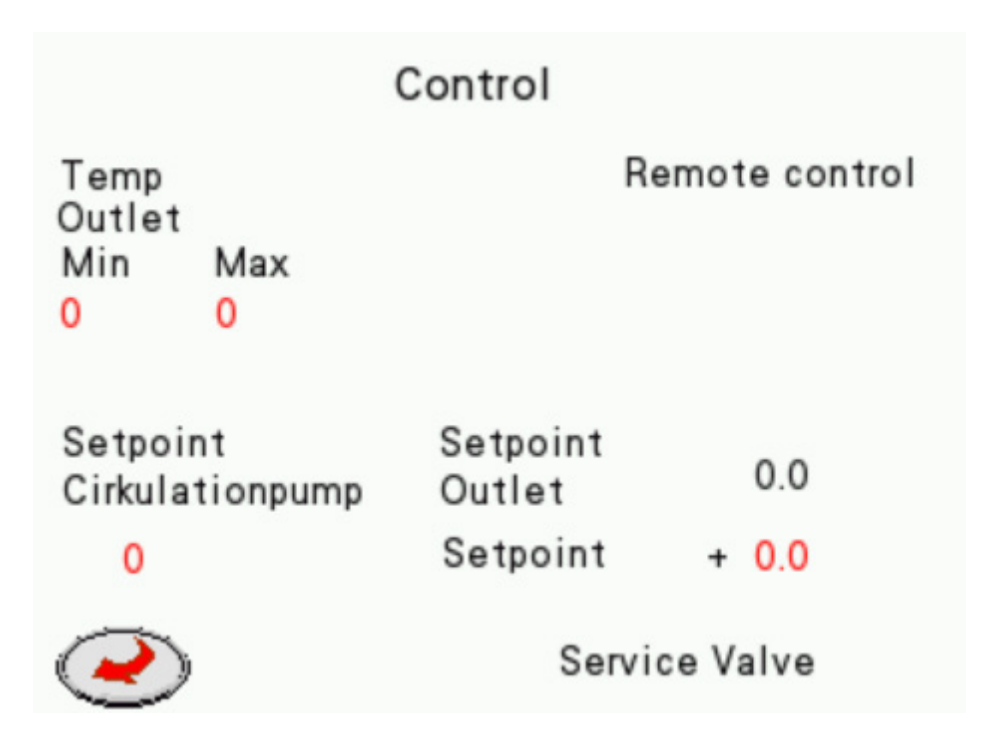

|                                               | Control                        |               |
|-----------------------------------------------|--------------------------------|---------------|
| Temp<br>Outlet<br>Min Max<br>0 0              |                                | Local control |
| Setpoint<br>Cirkulationpump<br><mark>0</mark> | Setpoint<br>Outlet<br>Setpoint | 0.0<br>+ 0.0  |
| $\bigcirc$                                    | Serv                           | ice Valve     |

3. When local control is active the system running with the parameters from the panel instead from ezecontrol.com

The pump is controlled by the program and runs at minimum 45% If the speed needs to be higher, set extra speed: The setpoint for the pump can be set to 0-5500. If the setpoint is higher than 5500, the pump will run at 100%

The setpoint for production line is always set to automatic mode. There are two ways to change the setpoint.

1. If the setpoint for example is 55 degrees and we need 70 degrees: Set min temp to 70 degrees. Then the system will constantly run at 70 degrees as the set point, inde pendent of the outside temp. If the setpoint is for example 55 degrees and we need 70 degrees:
Set the setpoint to extra temp +15.0. Then the system will run at 15 degrees more in relation to the outside temp, in this case 70 degrees. See table below:

GB

| Outside temp | Setpoint temp | Extra temp                       |
|--------------|---------------|----------------------------------|
| -15          | 80            | 95 or max temp value             |
| -10          | 74            | 89 or max temp value             |
| -5           | 66            | 81 or max temp value             |
| 0            | 59            | 74 or max temp std is 80 degrees |
| 5            | 54            | 69                               |
| 10           | 50            | 65                               |

| Temp<br>Outlet<br>Min<br><mark>0</mark> | Max<br><mark>0</mark> |                    | Local control |
|-----------------------------------------|-----------------------|--------------------|---------------|
| Setpoir<br>Cirkula                      | nt<br>tionpump        | Setpoint<br>Outlet | 0.0           |
| 0                                       |                       | Setpoint           | + 0.0         |
| $\bigcirc$                              |                       | Serv               | ice Valve     |

# Service Valve

If you press "Service Valve", the text will change to "Valve in service motion". The system will then open the valves 10% per 20 seconds When both valves are 100% open, the control signal will be 0 after 20 seconds.

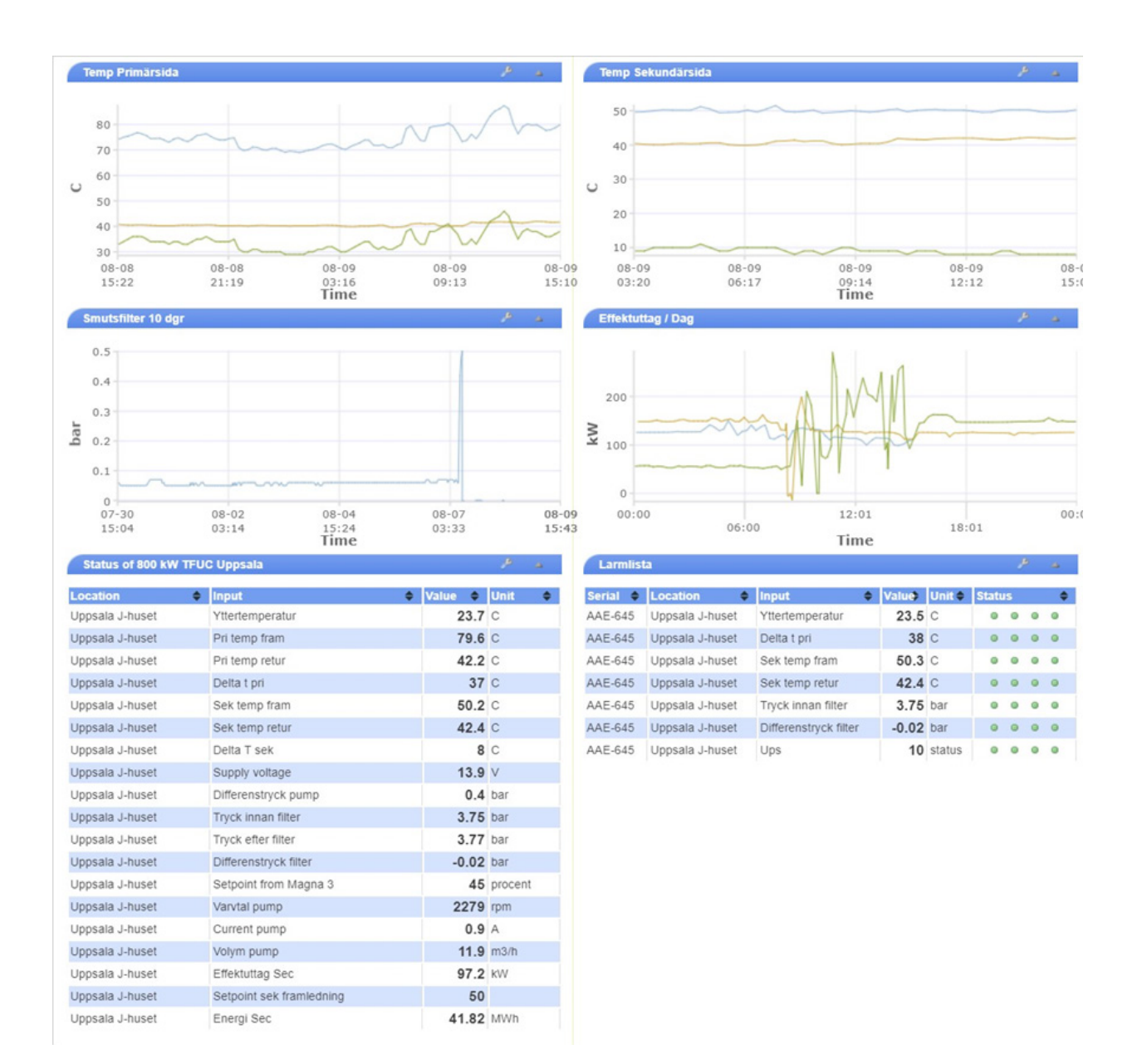

#### Dashboard

The dashboard presents input values from the machine, the visualization can be modified if the tool button pressed.

| Input                       | Graph |            | Value 🔶 | Unit 🜩  | Count 🔶 | Set | Raw 🖨  | Alarm | IS |   |
|-----------------------------|-------|------------|---------|---------|---------|-----|--------|-------|----|---|
| Vttertemperatur             |       | 10000<br>0 | 23.3    | С       | 0       | B   | 5485   |       | 9  | 0 |
| Pri temp fram               |       | 10000<br>0 | 79.1    | С       | 0       | ß   | 791    | •     | 9  | 0 |
| Pri temp retur              |       | 10000<br>0 | 42.2    | С       | 0       | ð   | 422    |       | 9  | 0 |
| Delta t pri                 |       | 10000<br>0 | 37      | С       | 0       | æ   | 369    | •     | •  | 0 |
| Sek temp fram               |       | 10000<br>0 | 50.2    | С       | 0       | ð   | 502    |       |    | • |
| Sek temp retur              |       | 10000<br>0 | 42.5    | С       | 0       | B   | 425    | •     | •  | 0 |
| Delta T sek                 |       | 10000<br>0 | 8       | С       | 0       | ð   | 77     |       | •  | • |
| Remote Control from HMI     |       | 10000<br>0 | 0       | status  | 0       | B   | 0      | •     | 9  | 0 |
| Supply voltage              |       | 30<br>7    | 13.9    | V       | 0       | ð   | 13942  |       | 9  | • |
| Yttertemperatur till hmi    |       | 10000<br>0 | 23      | С       | 0       | æ   | 23     | •     | •  | 0 |
| Differenstryck pump         |       | 10000<br>0 | 0.4     | bar     | 0       | ð   | 401    |       | 9  | • |
| Tryck innan filter          |       | 10000<br>0 | 3.75    | bar     | 0       | B   | 3691   | •     | •  | • |
| Tryck efter filter          |       | 10000<br>0 | 3.76    | bar     | 0       | ð   | 3701   | 0     | •  | • |
| Differenstryck filter       |       | 0.5<br>0   | -0.01   | bar     | 0       | B   | -10    | •     | •  | 0 |
| Setpoint from Magna 3       |       | 10000<br>0 | 45      | procent | 0       | æ   | 4465   | 0     | •  | • |
| Varvtal pump                |       | 10000<br>0 | 2280    | rpm     | 0       | B   | 2280   | •     |    | 0 |
| Current pump                |       | 10000<br>0 | 0.9     | A       | 0       | ð   | 9      | 0     | 9  |   |
| Volym pump                  |       | 10000<br>0 | 11.9    | m3/h    | 0       | B   | 119    | •     | 9  | 0 |
| Effektuttag Sec             |       | 10000<br>0 | 97.2    | kW      | 418333  | æ   | 97156  | 0     | •  |   |
| Setpoint sek framledning    |       | 10000<br>0 | 50      |         | 256     | B   | 500    | •     | •  | 0 |
| Energi Sec                  |       | 10000<br>0 | 41.83   | MWh     | 0       | ð   | 418333 | 0     | 9  | 0 |
| Min temp framledning sek    |       | 10000<br>0 | 50      | С       | 50      | B   | 50     | •     | Ð  | 0 |
| Max temp framledning sek    |       | 10000<br>0 | 80      | 0-100C  | 80      | æ   | 80     | •     | 9  | 0 |
| Ups                         |       | 10000<br>0 | 10      | status  | 0       | B   | 10     | •     | •  | 0 |
| Setpoint 0-100 procent pump |       | 10000<br>0 | 9500    | 0-10000 | 9500    | s   | 9500   | ٥     | 9  | 0 |
| Setpoint extra temp         |       | 10000<br>0 | 0       | 0-1000  | 0       | B   | 0      | •     | 9  | 0 |
| Auto (22)                   |       | 10000      | 0       | status  | 22      | ð   | 0      | 0     | 9  | 0 |

Remote Control from HMI, if value = 0 Machine in automatic

if value = 1 Machine running with parameters from HMI, local control

If the the HMI running in Local control it can be changed when output pressed ON

| Output ¢                | State 🗢 | Control                   |
|-------------------------|---------|---------------------------|
| 1: Start Local Control  | off     | unlimited <b>V</b> ON OFF |
| 2: Start Remote Control | off     | unlimited V ON OFF        |

When system running in local control the parameters, min/max temp productionline, Setpoint pump, setpoint extra temp are working.

These four parameters can be change also in ezecontrol, values from HMI presents in column Value, and parameters to change in ezecontrol is in column Count.

# REMOTE CONTROL SETTING PARAMETERS ON EZECONTROL

| Setpoint sek framledning    | 10000<br>0 | 50    |         | 256  | B | 500    | • | 0 | 0 | 0 |
|-----------------------------|------------|-------|---------|------|---|--------|---|---|---|---|
| Energi Sec                  | 10000<br>0 | 41.83 | MWh     | 0    | B | 418333 | ۲ | ۲ | 0 | 0 |
| Min temp framledning sek    | 10000<br>0 | 50    | С       | 50   | æ | 50     | • | 0 | 0 | • |
| Max temp framledning sek    | 10000<br>0 | 80    | 0-100C  | 80   | ß | 80     | ۰ | 0 | 0 | ۰ |
| Ups                         | 10000<br>0 | 10    | status  | 0    | æ | 10     | • | • | • | 0 |
| Setpoint 0-100 procent pump | 10000<br>0 | 9500  | 0-10000 | 9500 | B | 9500   | 0 | ۰ | 0 | 0 |
| Setpoint extra temp         | 10000<br>0 | 0     | 0-1000  | 0    | B | 0      | 0 | • | 0 | 0 |
| 🗆 Auto (22)                 | 10000<br>0 | 0     | status  | 22   | æ | 0      | 0 | 0 | 0 | ٥ |

Values in column "Value" are from the display. Min temp, max temp, setpoint pump, extra temp.

Values in column "Count" can be changed if the tool symbol is activated at each parameter.

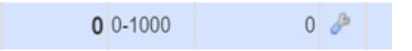

Click on the tool symbol to change the value.

If "Input remote control from hmi" is 0, the machine will listen directly to this change.

Same settings as the display

Min 50 degrees = 50 degrees

Max 80 degrees = 80 degrees

Setpoint pump minimum 45% 4500 = extra speed 0-5500, 45 - 100%

Setpoint extra temp, setpoint + extra parameter 150 = 15.0 degrees

|                                | Dashboard         | Status             |           | Configure  | Account         |  |
|--------------------------------|-------------------|--------------------|-----------|------------|-----------------|--|
| configuration of AAE-645 : 800 | ) kW TFUC Pilot : | Uppsala J-hu       | set       |            |                 |  |
| Save changes                   | Alarm 1           | on Input 4         |           |            |                 |  |
|                                | Alarm             | display settings   | s ———     |            |                 |  |
| • 1:Yttertemperatur            |                   | Alarm name         | low delta | i t        |                 |  |
| 2:Pri temp fram                | Alarm             | Alarm settings     |           |            |                 |  |
|                                | Three             | shold for alarm    | 25        | C          |                 |  |
| E Delta t pri                  | The               | Holdoff            | 240       | seconds (( | ) 1 - 6000)     |  |
| □                              |                   |                    | 240       |            |                 |  |
| 🦾 🥰 low delta t                | Restor            | e settings —       |           |            |                 |  |
| The state of the second second | Thres             | hold for restore   | 30        | С          |                 |  |
|                                |                   | Holdoff            | 10        | seconds (0 | ).1 - 6000)     |  |
| temp retur                     | Action            | s on alarm —       |           |            |                 |  |
| 7:Delta T sek                  |                   |                    |           |            |                 |  |
| 8:Remote Control from HMI      | # 🜩               | Action name        |           | ÷          | Туре 🗢          |  |
| 9:Supply voltage               | 1                 | ow delta t         |           |            | 1               |  |
| 10:Yttertemperatur till hmi    |                   |                    |           |            |                 |  |
| 🚹 12:Differenstryck pump       | Add ala           | Add alarm action   |           |            |                 |  |
| 🛨 📊 13:Tryck innan filter      | Action            | s on restore —     |           |            |                 |  |
| 📊 14:Tryck efter filter        |                   |                    |           |            |                 |  |
| 🕂 📊 15:Differenstryck filter   | # 🜩               | Action name        |           | \$         | Туре 🗢          |  |
| 19:Setpoint from Magna 3       | 0 d d ave         | Add restars estion |           |            |                 |  |
|                                | Add res           | TOLA SCHOLL        |           |            |                 |  |
|                                |                   |                    |           |            | Delete this ala |  |

Change alarm, example when delta t is lower than 25 C more than 240 secounds the action starts, see next page for instruction about action.

٠

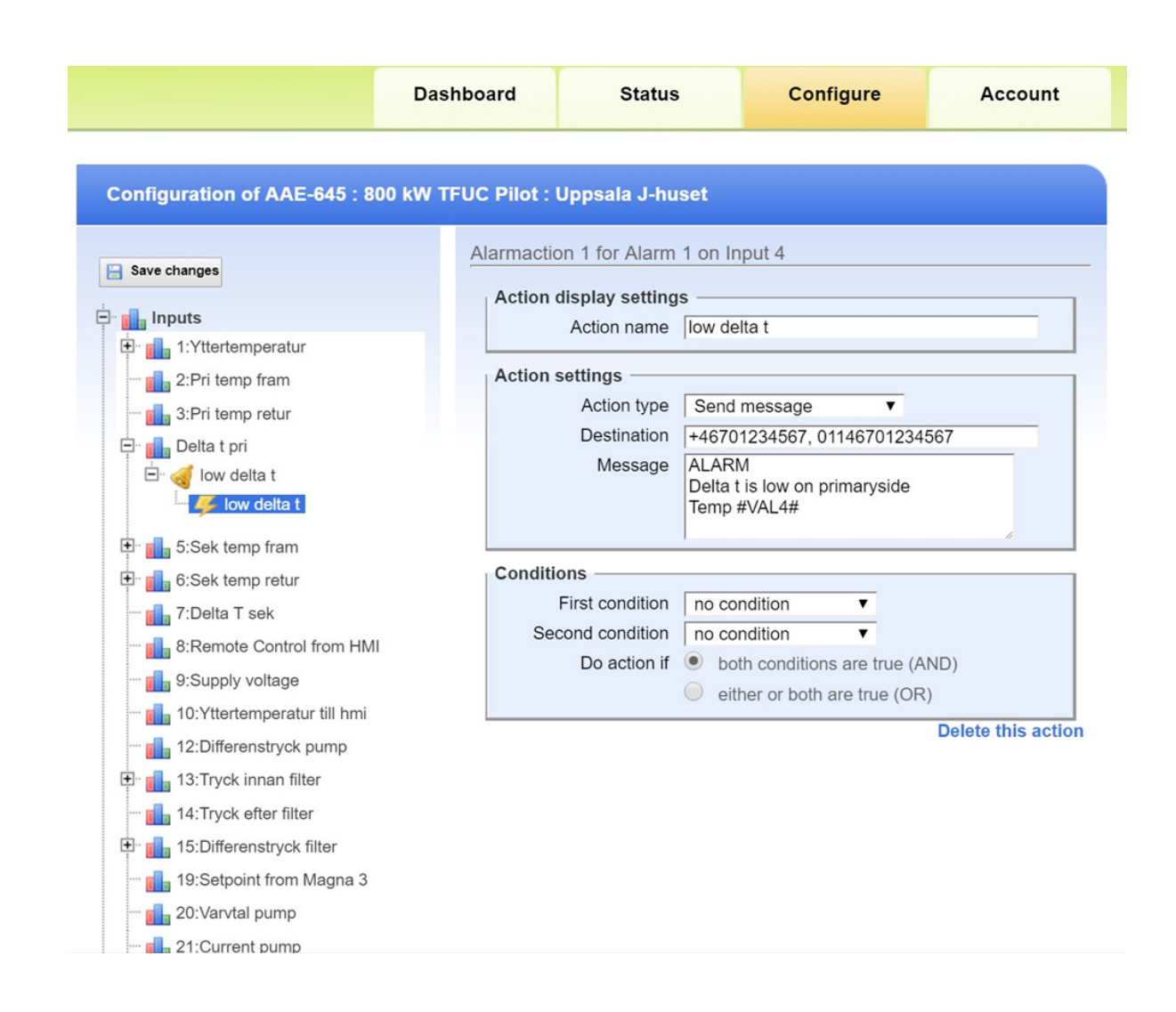

- Example action can be Send message.
- Destination, if the phonenumber starts with +46 the message sends as an sms, if the phonenumber starts with 01146 the system make an call.
- If the destination have one email address

El-Björn AB, Box 29, 334 21 Anderstorp Tel: +46 (0)371-588 100, Fax: +46 (0)371-181 34 info@elbjorn.se, www.elbjorn.com

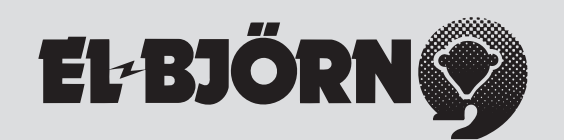